目錄

| 成大醫院 VDI 使用流程2        |
|-----------------------|
| 成大醫院院外 VPN 帳號申請與使用方式3 |
| 成大醫院院外 VPN 連線軟體安裝6    |
| 成大醫院院外 VDI 連線軟體安裝17   |
| 1.「Windows 平台」17      |
| 2.「MAC 平台」25          |
| 3.「IOS平台」31           |
| 4.「Android 平台」416     |

## 成大醫院 VDI 使用流程

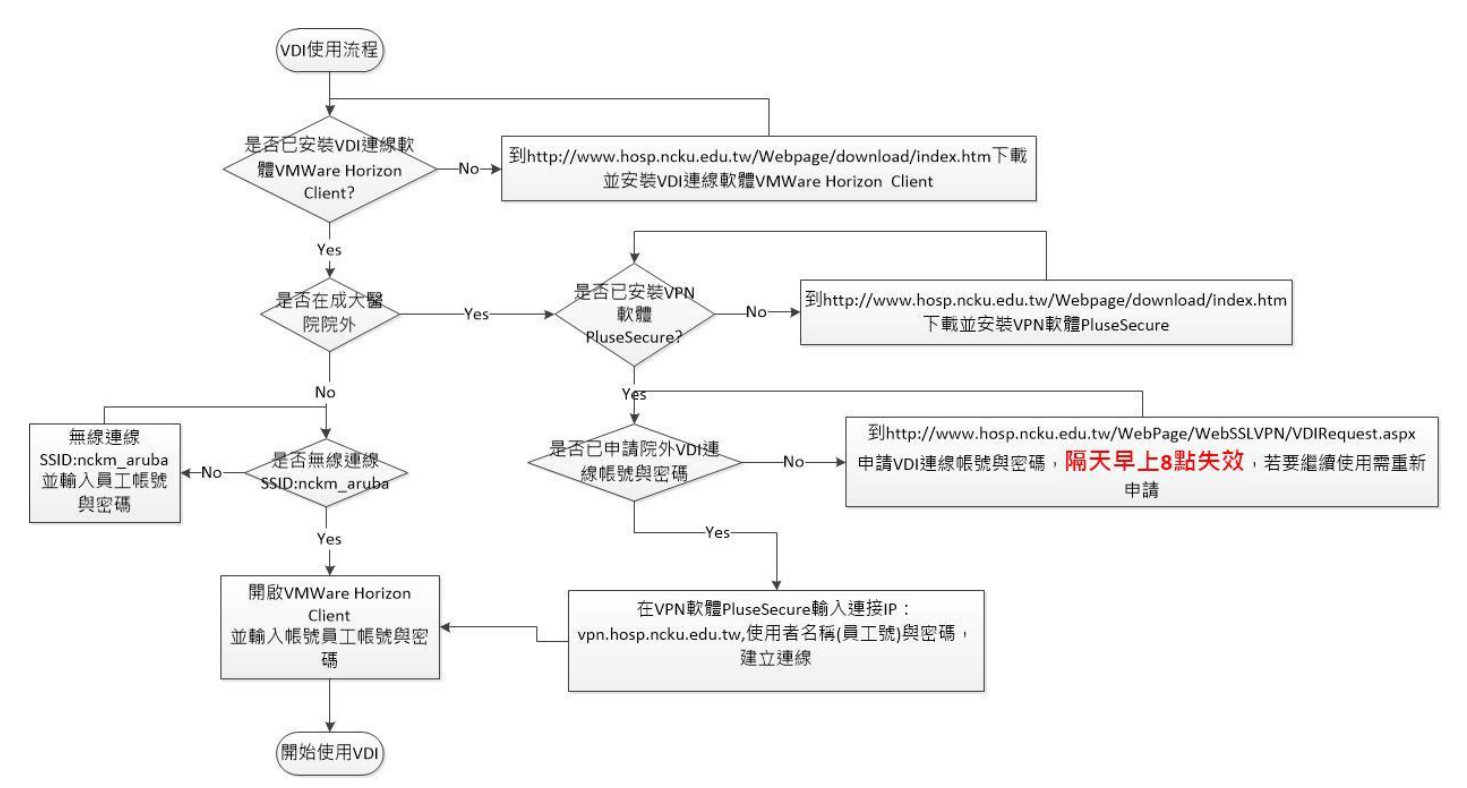

虛擬桌面基礎架構 (Virtual Desktop Infrastructure, VDI): 一種桌面服務提供的模型, 可讓醫師存取 資訊室提供的作業系統, 該作業系統已內建成大醫院各種資訊系統, 因此醫師便不需在自己的行動裝 置上安裝院內資訊系統。

註:

- 1. VDI 目前只開放專師及住院醫師等級以上醫師使用
- 2. 每次使用,請先上網登記權限開通,再進行 VPN 連線及 VDI 連線
- 3. 配合院內資安政策 · VDI 環境禁止對外連線!!

## 成大醫院院外 VPN 帳號登記與使用方式

一、先線上申請 VPN 連線使用。

先線上申路徑請至本院前導頁·點選「首頁」->「申請查詢」->「更多查詢」->「院外 VPN 設定」 ->「醫師院外 VPN 連線登記」。

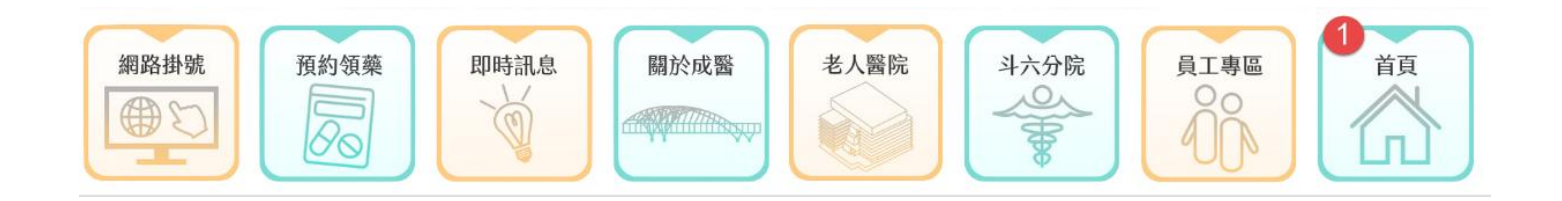

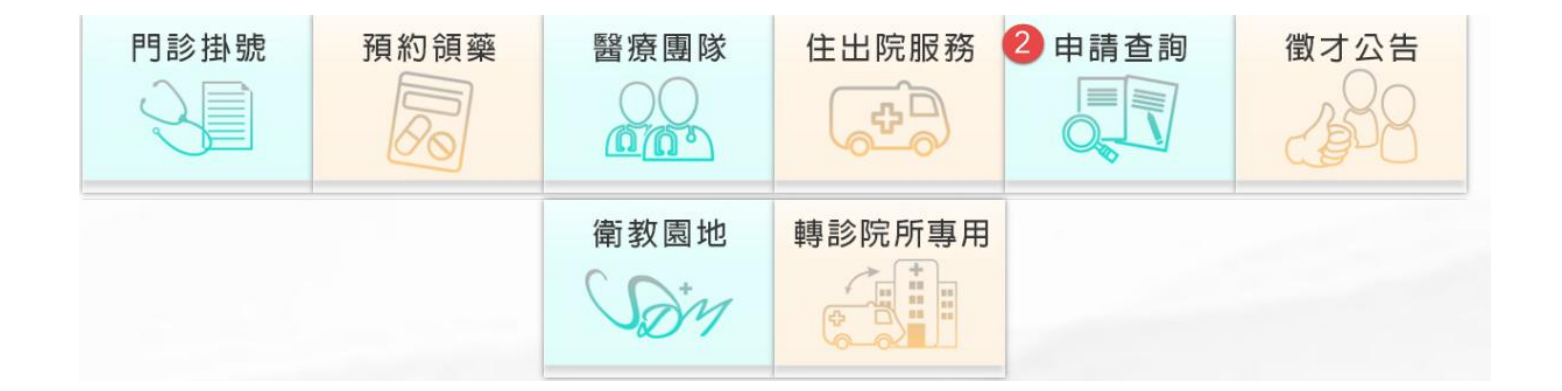

| ۲ | 線上申請查詢     |
|---|------------|
| ۵ | 用藥查詢       |
| ۵ | 3 更多查詢     |
| ۵ | 急診即時訊息     |
| ٥ | 國定假日門診休診公告 |

首頁 / 申請查詢 / 更多查詢

## 更多查詢

| ۲ | 成大醫訊        | ۲ | 健康存摺           |
|---|-------------|---|----------------|
| ۵ | 反毒資源館       | ٥ | 4 院外VPN設定      |
| ۵ | 無線網路設定      | ٥ | 開刀房門禁申請        |
| ۶ | 藥害救濟基金會     | ۲ | 轉診報告查詢系統       |
| ۵ | 身心障礙者權利公約   | ٥ | 後續照護機構轉介平台     |
| ٥ | 安寧緩和醫療意願註記  | ۲ | 財政部電子申報繳稅服務    |
| ۲ | 成大醫院電子同意書查詢 | ۲ | 保訓會行政中立與公務倫理專區 |

#### 院外VPN

| ۲ | 居家護理、偏遠醫療VPN說明                           | ۲ | 5 醫師院外VPN連線登記                          |
|---|------------------------------------------|---|----------------------------------------|
|   | 需登入才能查看使用說明                              |   | 提供醫師進行院外連線,需登入才能查看 <mark>使用說明</mark> 。 |
| ۲ | 員工VPN連線                                  | ۲ | 委外廠商VPN連線登記                            |
|   | 提供院內員工進行院外連線,需登入才能查看 <mark>使用說明</mark> 。 |   | 提供廠商進行院外連線。                            |
| ۲ | 居家辦公遠端連線說明                               |   |                                        |
|   | 需登入才能查看使用說明。                             |   |                                        |

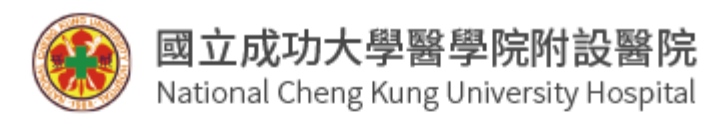

# 員工VPN連線登記

| 請輸入6碼員工號:  | : | 6 |
|------------|---|---|
| 門/急/住系統密碼: |   | - |

線上登記 清除重填

<u>員工VPN使用說明(需登入)</u> 醫師及專師VDI與VPN使用說明(需登入)

每日07:50~08:00將進行例行性系統維護 維護期間暫停使用相關服務,造成不便,敬請見諒

登記成功之後 · 便可立即登入 VDI 系統 · 且使用期限最多至隔日早上八點 · 詳細開放時間在登入後

會顯示告知。

備註:

- 1. 配合院內資安政策 · VDI 環境禁止對外連線!!
- 2. 欲使用院內醫療資訊系統,請使用 VDI 環境
- 3. 因連線資源有限,在醫院內可直接連線 VDI,請勿再使用 VPN 連線
- 4. 單次連線時間為 120 分鐘,結束前 10 分鐘會提醒通知,請暫停手邊工作,立即完成存檔

5. VDI 環境皆有側錄軟體!!!

## 成大醫院院外 VPN 連線軟體安裝

- -、 需安裝 VPN 連線軟體:
  - 1. VPN 連線軟體 Pulse Secure。
    - Windows: (支援 OS: Windows 10 & Windows11, 請依作業系統及位元下載)

Win 11-32 位元 | Win 11-64 位元

• MAC

Pulse Secure

- 二、 院内 VPN 軟體安裝及使用
  - 1. 判斷作業系統(32 位元 or 64 位元): 左下角點選放大鏡 > 輸入「位元」 > 點選「檢視

您是使用 32 位元或 64 版本的 Windows」,查看「系統類型」

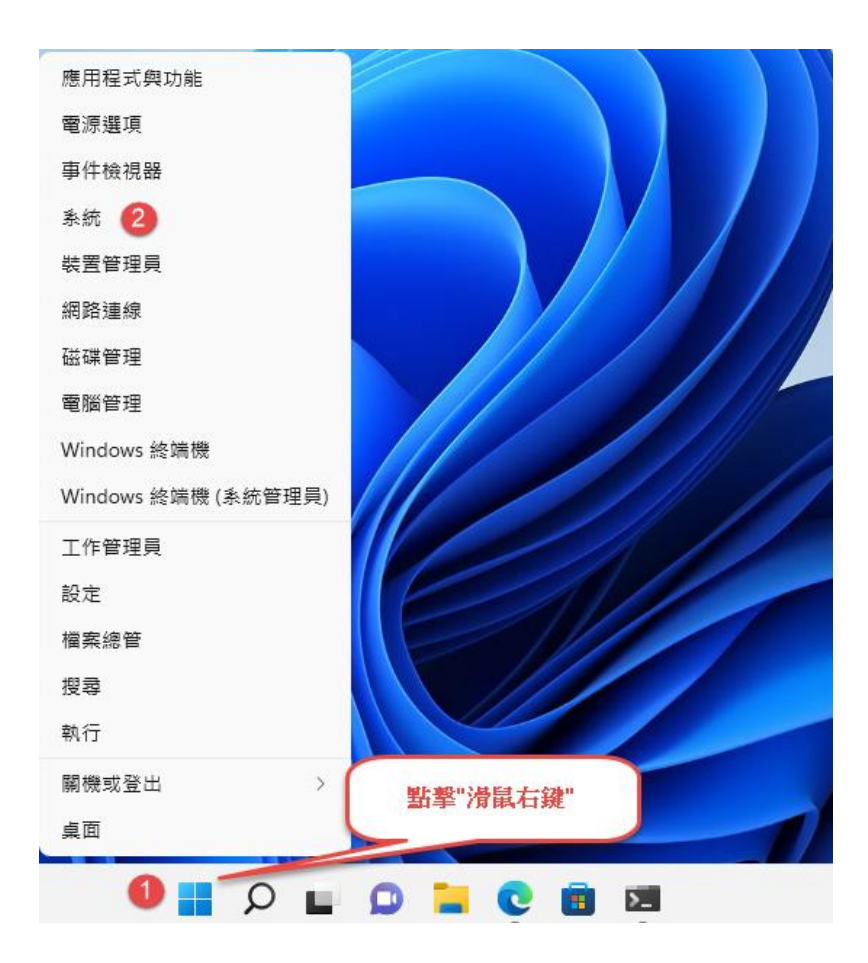

2. 安裝:找到下載檔,並快速點二下滑鼠執行安裝

| 💽 Ivanti Secure Access C       | lient 安裝程式          |                      |                                       |                       | ×       |
|--------------------------------|---------------------|----------------------|---------------------------------------|-----------------------|---------|
| ivanti                         | 歡迎使用 I<br>裝精靈       | vanti Secur          | e Access                              | Client 安              |         |
|                                | 安裝精靈將在:<br>。請按 [下一步 | 您的電腦上安裝<br>7] 繼續進行,或 | Ivanti Secure<br>按 [取消] 結             | Access Clien<br>束安装精靈 | it<br>° |
|                                |                     |                      |                                       |                       |         |
|                                |                     |                      | 0                                     |                       |         |
|                                |                     | 上一步(B) 下             | 步(N)                                  | 取消                    |         |
| Step2:點選"安裝"                   |                     |                      |                                       |                       |         |
| 💽 Ivanti Secure Access C       | lient 安裝程式          |                      |                                       |                       | ×       |
| 準備安裝 Ivanti Secu               | re Access Client    |                      |                                       | ivan                  | ti      |
| 按一下 [安裝] 即可開始<br>按一下 [取消] 可結束」 | 治安裝。按一下 [上−<br>比精靈。 | -步] 可檢閲或變            | 更您的任何3                                | 安裝設定。                 |         |
|                                |                     |                      |                                       |                       |         |
|                                |                     |                      |                                       |                       |         |
|                                | 上—步                 | (B)                  | الله الله الله الله الله الله الله ال | 取消                    |         |

## Step3:安裝過程需等待一下

| ↓ Ivanti Secure Access Client 安裝程式          | -    |      | ×   |
|---------------------------------------------|------|------|-----|
| 正在安裝 Ivanti Secure Access Client            |      | ivar | nti |
| 安裝程式精靈正在安裝 Ivanti Secure Access Client,請稍候。 |      |      |     |
| 狀態: 3                                       |      |      |     |
|                                             |      |      |     |
|                                             |      |      |     |
|                                             |      |      |     |
| 上一步(B) 下一步                                  | ₹(N) |      |     |

## Step4:點選"完成"

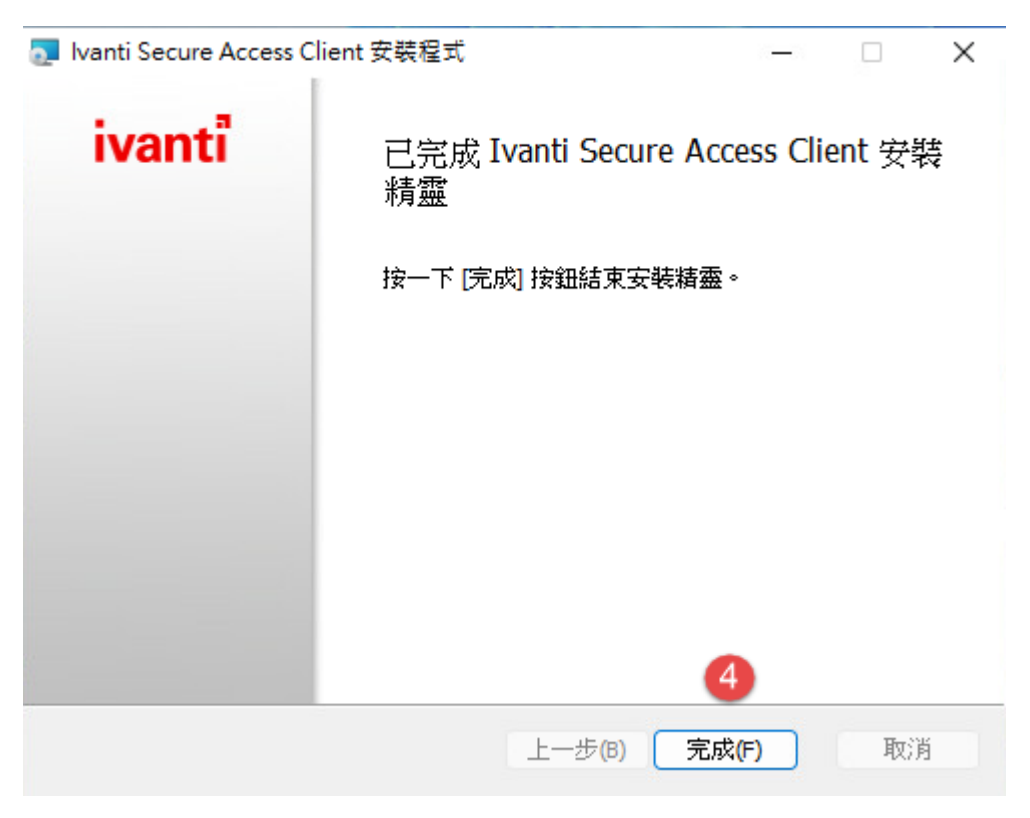

3. 使用您個人的手機下載 Google Authenticator(IPHONE 請至 APP Store; Android 請

## <u>至 Play 商店。)</u>

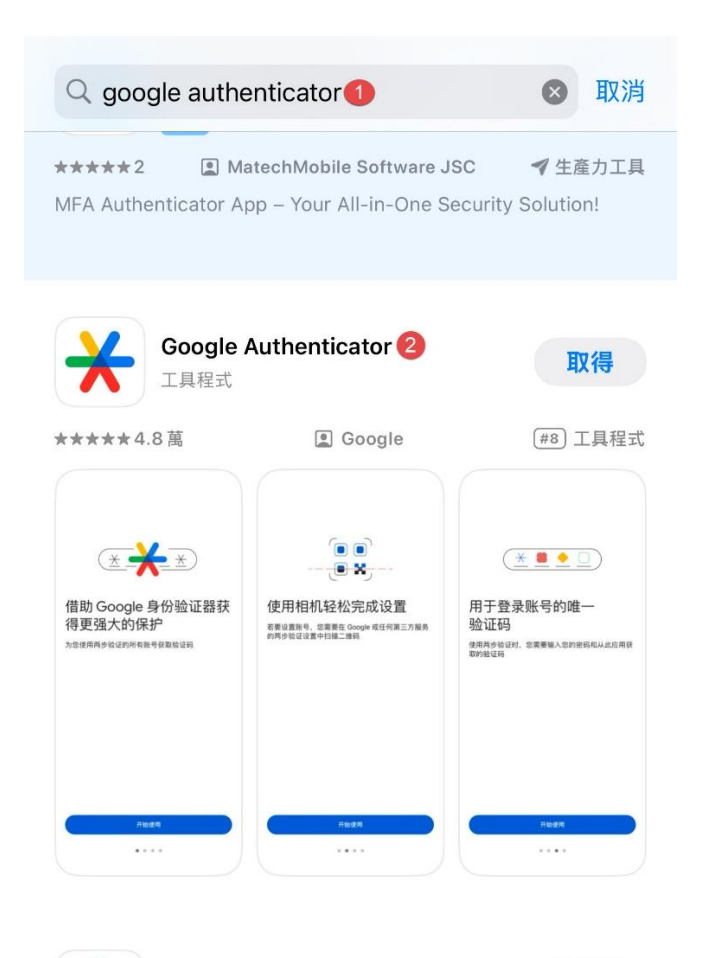

### 4. 绑定手機驗證: (請先回到電腦前操作,第一次安裝時才需執行)

(1) 請使用您家中電腦開啟瀏覽器, 連線至 https://vpn.hosp.ncku.edu.tw/VDI

| ivanti                      |                                              |  |
|-----------------------------|----------------------------------------------|--|
| Welcome to<br>Ivanti Connec | 請使用PCS/差勤系統/門急住/AD/LIS<br>及KM密碼              |  |
| Username Password           | Please sign in to begin your secure session. |  |
| Sign In                     | ]                                            |  |

(2) 手機開啟 Google Authenticator 並且掃描 QRCODE · 並輸入驗證碼

| <        |                                                             | •••      |
|----------|-------------------------------------------------------------|----------|
|          |                                                             |          |
|          | 設定您的第一個帳戶                                                   |          |
| 使用雙<br>第 | 雙重驗證設定中的 QR 圖碼或設定金鑰 (由 Googl<br>三方服務提供)。如有任何問題,請前往 g.co/2sv | e 或<br>/ |
|          | 掃描 QR 圖碼 1                                                  |          |
|          | 輸入設定金鑰                                                      |          |

Welcome to Pulse Connect Secure

| · · · · · · · · · · · · · · ·                                                                                                    |                  |                                                        |                                                        |
|----------------------------------------------------------------------------------------------------|------------------|--------------------------------------------------------|--------------------------------------------------------|
| <text><text><text><text><text><text><text><text><text><text><text></text></text></text></text></text></text></text></text></text></text></text>                                                                                                    | 新増 📃             | 雙重要素驗證應用程式的                                            | 使用者帳戶                                                  |
| <text><text><text><text><image/><text><text><text><text><text></text></text></text></text></text></text></text></text></text>                                                                                                    | You wi<br>your s | ll need to install a two facto<br>martphone or tablet. | r authentication application (Google Authenticator) on |
| <text><text><image/><image/><text><text><text><text><text></text></text></text></text></text></text></text>                                                                                                    | 1.               | 設定應用程式:                                                |                                                        |
| <text><text><text><section-header><text><text><text><text><text></text></text></text></text></text></section-header></text></text></text>                                                                                                    | I                | 開啟雙重要素驗證應用程式,並                                         | 藉由掃描下方的 QR 條碼來新增「117228」使用者帳戶。                         |
| د. ere are brack with the second second | i                | 如果您無法使用 QR 條碼,則請                                       | 輸入 <u>此文字</u>                                          |
| ■一您無法存取裝置,且無法收到雙重要素驗證碼時,您可使用備份碼存取您的帳戶,下列備份碼<br>僅限使用一次,連議您妥善保存此代碼。   EGXE3I UB7LPE<br>KR3LYJ 3C3HIT<br>GWWCPB BT6DQW<br>QG3DYX S3P3CL<br>FACIG5 OOKARO   個製到剪點簿 3. 輸入應用程式產生的符記代碼:     登入                                                                                                    | 2.               | 儲存備份碼:                                                 | 2                                                      |
| EGXE3I UB7LPE<br>KR3LYJ 3C3HIT<br>GWWCPB BT6DQW<br>QG3DYX S3P3CL<br>FACIG5 OOKARO                                                                                                    |                  | 萬一您無法存取裝置,且無法收<br>僅限使用一次。建議您妥善保存                       | 到雙重要素驗證碼時,您可使用備份碼存取您的帳戶。下列備份碼<br>此代碼。                  |
| KR3LYJ     3C3HIT       GWWCPB     BT6DQW       QG3DYX     S3P3CL       FACIG5     OOKARO       複製到剪貼簿                                                                                                    |                  | EGXE3I                                                 | UB7LPE                                                 |
| GWWCPB BT6DQW<br>QG3DYX S3P3CL<br>FACIG5 OOKARO<br>福製到剪貼簿<br>3. 輸入應用程式產生的符記代碼:                                                                                                    |                  | KR3LYJ                                                 | 3C3HIT                                                 |
| QG3DYX S3P3CL<br>FACIG5 OOKARO<br>福製到剪貼簿<br>3. 輸入應用程式產生的符記代碼:<br>登入                                                                                                    |                  | GWWCPB                                                 | BT6DQW                                                 |
| FACIG5     OOKARO       複製到剪貼簿     3. 輸入應用程式產生的符記代碼:         登入                                                                                                    |                  | QG3DYX                                                 | S3P3CL                                                 |
| 福製到剪贴簿<br>3. 輸入應用程式產生的符記代碼:<br>登入                                                                                                    |                  | FACIG5                                                 | OOKARO                                                 |
|                                                                                                    |                  |                                                        |                                                        |
|                                                                                                    | 3.               | 複製到剪貼簿<br>輸入應用程式產生的符記代碼:                               | 登入                                                     |

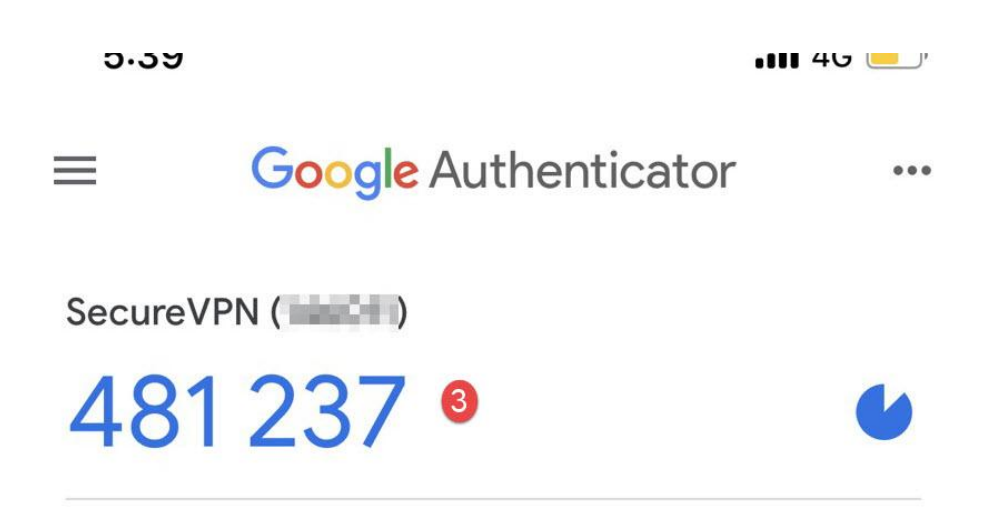

#### Welcome to Pulse Connect Secure

| 新增 雙重要素驗證應                                                  | 用程式的使用者帳戶                    |                                                  |
|-------------------------------------------------------------|------------------------------|--------------------------------------------------|
| You will need to install a tw<br>your smartphone or tablet. | o factor authentication appl | ication (Google Authenticator) on                |
| 1. 設定應用程式:                                                  |                              |                                                  |
| 開啟雙重要素驗證應用積                                                 | 星式,並藉由掃描下方的 QR 條碼            | 馬來新增「117228」使用者帳戶。                               |
| 如果您無法使用 QR 條                                                | 嗎,則請輸入 <u>此文字</u>            |                                                  |
| 2.儲存備份碼:<br>萬一您無法存取裝置,且<br>僅限使用一次。建議您3                      | 無法收到雙重要素驗證碼時,您要要保存此代碼。       | 2010年1月7月11日11日11日11日11日11日11日11日11日11日11日11日11日 |
| EGXE3I                                                      | UB7LPE                       |                                                  |
| KR3LYJ                                                      | 3C3HIT                       |                                                  |
| GWWCPB                                                      | BT6DQW                       | an an an an an an an an an an an an an a         |
| QG3DYX                                                      | S3P3CL                       | Autnenticator靈證碼                                 |
| FACIG5                                                      | OOKARO                       |                                                  |
| 複製到剪貼簿<br>3. 輸入應用程式產生的符言                                    | 记代碼: [                       | - 4                                              |

#### 註:

1.若是綁定裝置更換或是綁定錯誤欲重設時,麻煩請填寫資訊『系統密碼重設申請單』,

#### 申請裝置重設

#### 5. 連線至醫院

(1) 電腦右上角「所有應用程式」,找到「Pulse Secure」,並開啟「Ivanti Secure Access

Client \_

| 已釘選                                           |                   |     |                        | 所有關                   | ●<br>類用程式 >       |
|-----------------------------------------------|-------------------|-----|------------------------|-----------------------|-------------------|
| C<br>Edge                                     | <b>都</b> 件        | 行事層 | Microsoft Store        | 相片                    | <b>()</b><br>設定   |
| <b>国</b><br>小算盤                               | <b>公</b><br>開鐘與時鐘 | 副   | <b>同</b> 小畫家           | 福案總管                  | <b>一</b><br>電影與電視 |
| ●提示                                           | 23 控制台            |     |                        |                       |                   |
| 推薦項目                                          |                   |     |                        |                       |                   |
| 「日本<br>日本<br>日本<br>日本<br>日本<br>日本<br>日本<br>日本 | 复 Pulse<br>丘新增    |     | <b>シン</b> Ivant<br>最近部 | i Secure Access<br>新増 | Client            |
|                                               |                   |     |                        |                       |                   |
| 0 14                                          | ministrator       |     |                        |                       | (1)               |

| ₽ 在」 | ○ 在此輸入要搜尋的內容                        |      |  |
|------|-------------------------------------|------|--|
| 所有關  | 應用程式                                | < 返回 |  |
|      | Microsoft Store                     |      |  |
| ij   | Microsoft Teams                     |      |  |
| •    | Microsoft To Do                     |      |  |
|      | Microsoft 新聞                        |      |  |
| 0    |                                     |      |  |
| 0    | Office                              |      |  |
| - 1  | OneDrive                            |      |  |
| Р    |                                     |      |  |
|      | Pulse Secure 2<br>新增                | ^    |  |
| ÷    | Ivanti Secure Access Client 3<br>新増 |      |  |
| - 12 | 修復 Pulse<br>新增                      |      |  |

(2) 點選右上角「+」,新增連線

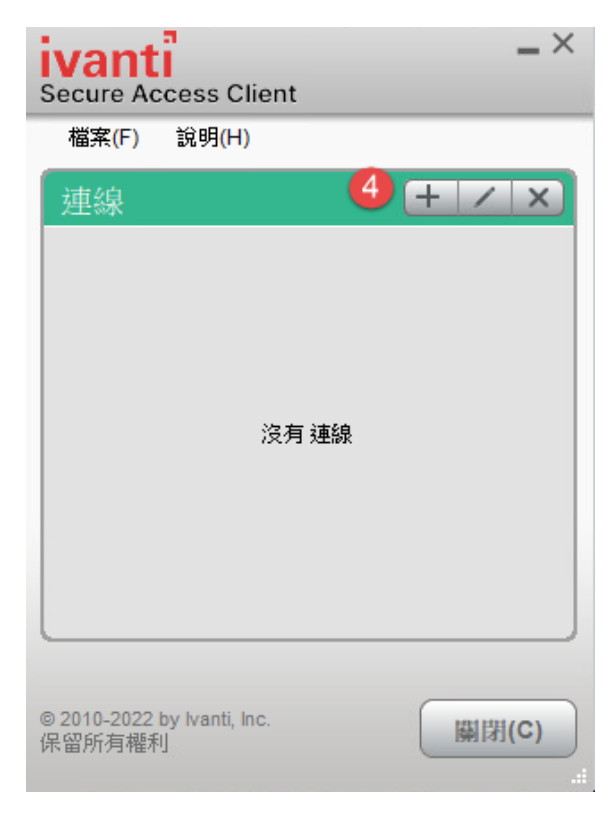

(3) 依欄位輸入資料

類型: Policy Secure (UAC)或 Connect Secure(VPN)

**名稱:** 可依喜好自訂

伺服器 URL: <u>https://vpn.hosp.ncku.edu.tw/VDI</u>

| 新增連線                                       | $\times$ |
|--------------------------------------------|----------|
| 類型(T):                                     |          |
| Policy Secure (UAC) 或 Connect Secure (VPN) | $\sim$   |
| 名稱(M):                                     |          |
| nckm 5                                     |          |
| 伺服器 URL(S):                                |          |
| https://vpn.hosp.ncku.edu.tw/vdi           |          |
| 建線(C) 7<br>新增(A) 取消(N)                     |          |

(4) 輸入使用者名稱 (員工號) 與 密碼 (同 PCS/差勤系統/門急住/AD/LIS 及 KM 密碼),

| ivant<br>Secure A | ccess Client                |
|-------------------|-----------------------------|
| 連線至               | : nckm                      |
|                   | 提供下列驗證資料以完成連線。<br>使用者名稱(U): |
|                   | 8<br>密碼(P):                 |
|                   | ●<br>●<br>儲存設定(S)<br>10     |
|                   | 連線(C) 取消(A)                 |

輸入完畢按「連線」,即會顯示連線成功

若密碼不符合醫院要求,將無法登入,請參考醫院人事系統網站(使用者資料>密碼變

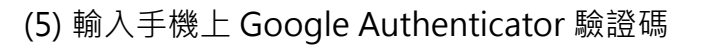

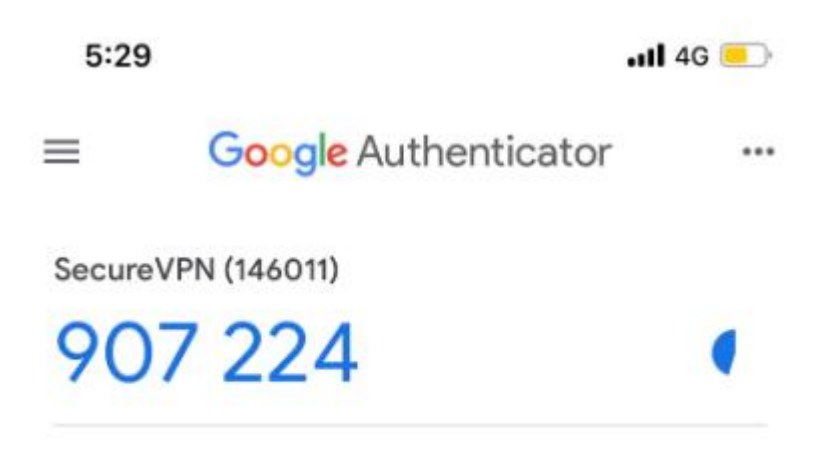

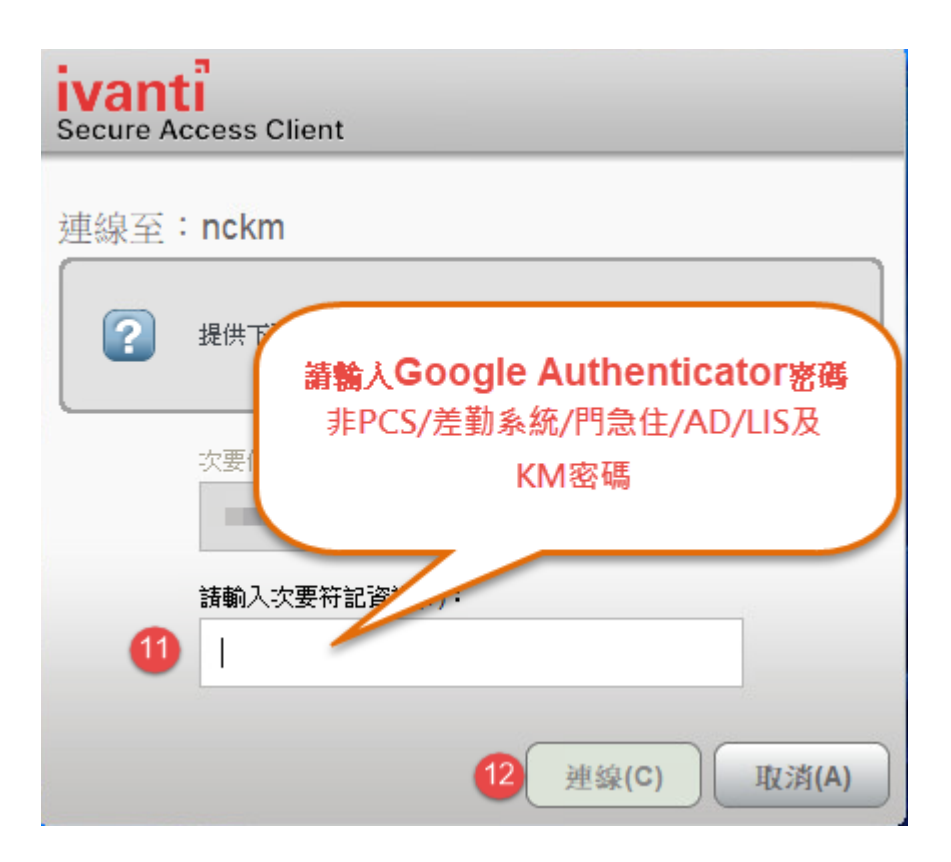

- 6. 連線至醫院後即可連線至 VDI 環境
- 7. 登出:使用完畢請點選電腦桌面右下角 Pulse Secure 圖示,點選 結束 或 中斷連線。

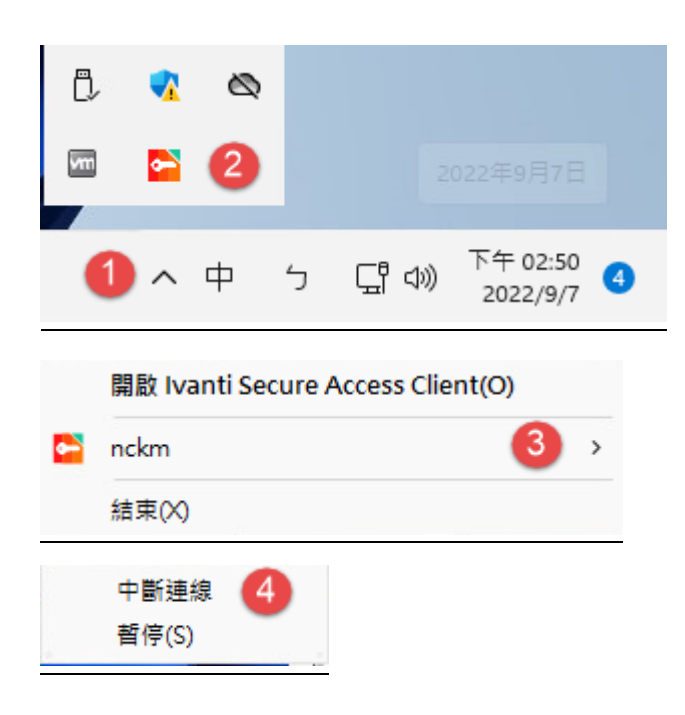

## 成大醫院院外 VDI 連線軟體安裝

- 一、需安裝 VDI 連線軟體:
  - 1. VDI 連線軟體 Omnissa Horizon Client。
- 二、VDI 連線軟體 Omnissa Horizon View Client 安裝平台分為「Windows 平台」、「MAC 平台」、

「Android 平台」、「IOS 平台」,其安裝與使用說明如下:

1.「Windows 平台」

Step1:開啟瀏覽器輸入網址: https://hvdi01.hosp.ncku->點選安裝 Omnissa Horizon Client

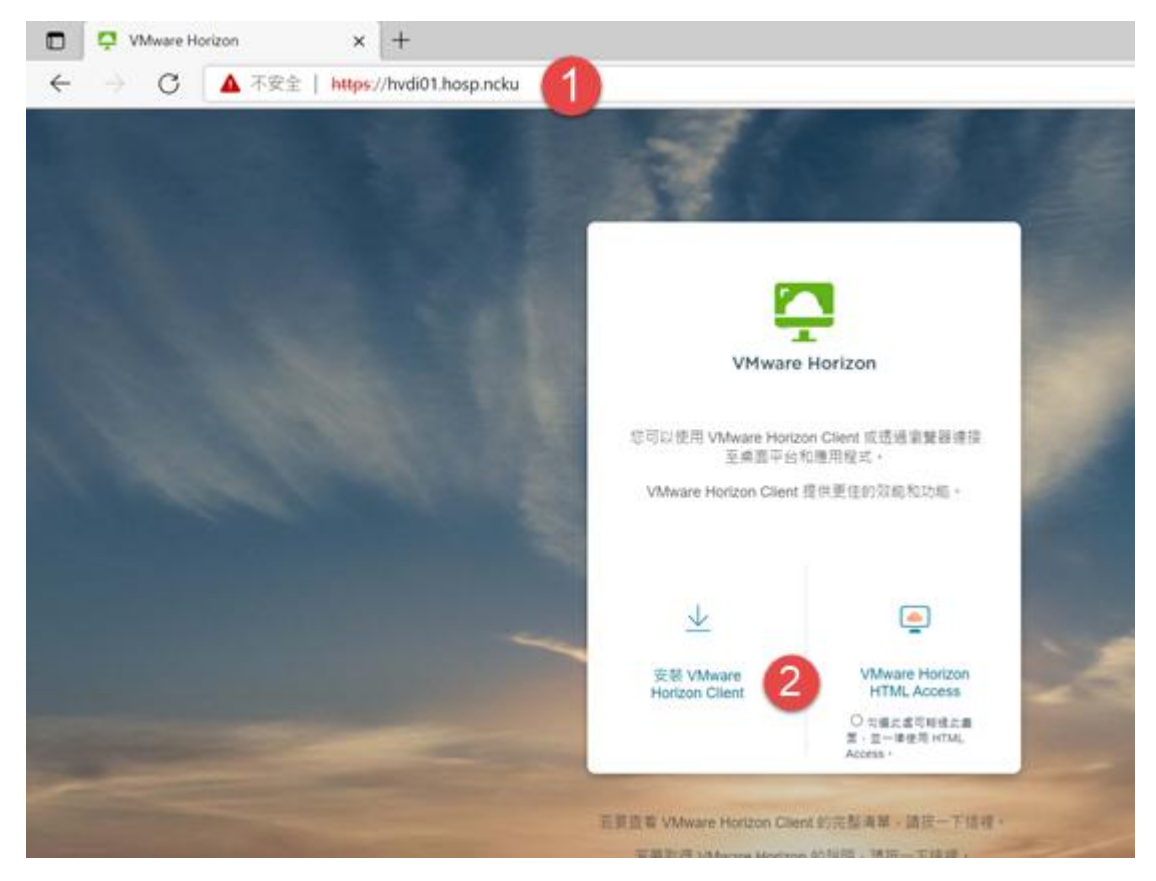

Step2 依照作業系統類別點下載(範例以 windows 平台)

| omnissa      | CUSTOMER CONNECT           | Products and Accounts $\sim$ | Support ~ | Knowledge ~ | Learning ~ | Cloud Services ~                        | Q   | C<br>Log |
|--------------|----------------------------|------------------------------|-----------|-------------|------------|-----------------------------------------|-----|----------|
| Home / Down  | loads                      |                              |           |             |            |                                         |     |          |
| All Dov      | vnloads                    |                              |           |             |            |                                         |     |          |
|              |                            | Search All Downloads         |           |             |            |                                         |     |          |
| Products A-  | Z By Category              |                              |           |             |            |                                         |     |          |
|              |                            |                              |           |             |            | ALL PRODUCTS                            |     |          |
| Desktop & Er | nd-User Computing          |                              |           |             |            |                                         |     |          |
| Products     |                            |                              |           |             |            |                                         |     |          |
| Omnissa U    | Inified Access Gateway     |                              |           |             | V          | /iew Download Components   Drivers & To | ols |          |
| Omnissa T    | hinApp                     |                              |           |             | V          | /iew Download Components   Drivers & To | ols |          |
| Omnissa D    | ynamic Environment Manager |                              |           |             | V          | /iew Download Components   Drivers & To | ols |          |
| Omnissa H    | lorizon                    |                              |           |             | V          | /iew Download Components   Drivers & To | ols |          |
| Omnissa A    | pp Volumes                 |                              |           |             | V          | /iew Download Components   Drivers & To | ols |          |
| Omnissa V    | Vorkspace ONE              |                              |           |             | V          | /iew Download Components   Drivers & To | ols |          |
| Omnissa V    | Vorkspace ONE Tunnel       |                              |           |             | V          | /iew Download Components   Drivers & To | ols |          |
| Omnissa H    | lorizon Clients 3          |                              |           |             | V          | /iew Download Components   Drivers & To | ols |          |
| Omnissa A    | Access                     |                              |           |             | V          | /iew Download Components   Drivers & To | ols |          |

Step3:版本點選最新版本(數字越大代表越新)->點選下載

| Download                               | Product                                            |                                                |  |  |
|----------------------------------------|----------------------------------------------------|------------------------------------------------|--|--|
| Select Version                         | 2111 ~ 4                                           | Product Resources                              |  |  |
| Documentation                          | Release Notes                                      | View My Download History<br>Product Info       |  |  |
| Release Date                           | 2021-11-29                                         | Documentation<br>Horizon Mobile Client Privacy |  |  |
| Туре                                   | Product Binaries                                   | Horizon Community                              |  |  |
| Product Downloads                      | Drivers & Tools Open Source Custom ISOs OEM Addons | Ø                                              |  |  |
| File                                   | Information                                        |                                                |  |  |
| VMware Horizon Client for Windows      |                                                    |                                                |  |  |
| File size: 317.71 MB<br>File type: exe | File size: 317.71 MB<br>File type: exe             |                                                |  |  |
| Read More                              |                                                    |                                                |  |  |

Step4:依照瀏覽器設定下載資料夾設定尋找 Horizon client 安裝程式

| 业 下載                                | × + -                                                            |            |
|-------------------------------------|------------------------------------------------------------------|------------|
| $\leftarrow  \rightarrow  \uparrow$ | C     □ > 下載     搜尋下載                                            | Q          |
| 🕀 新増 ~ 岁                            | □ □ ④ 应 □ № 排序 > 三 檢視 > •••                                      | 📑 詳細資料     |
| 🔁 圖庫                                | 名稱 修改日期 類型                                                       | 大小         |
| > 📥 OneDrive                        | ◇今天 6 Omnissa-Horizon-Client-2412-8.14.0 2025/2/21 下午 01:00 應用程式 | 299,998 KB |
| 🛄 桌面 🔹 🖈                            |                                                                  |            |
| 🛓 下載 🛷                              |                                                                  |            |
| 📑 文件 🔹 🖈                            |                                                                  |            |

#### Step5:若是出現使用者帳戶控制設定請點選"是"

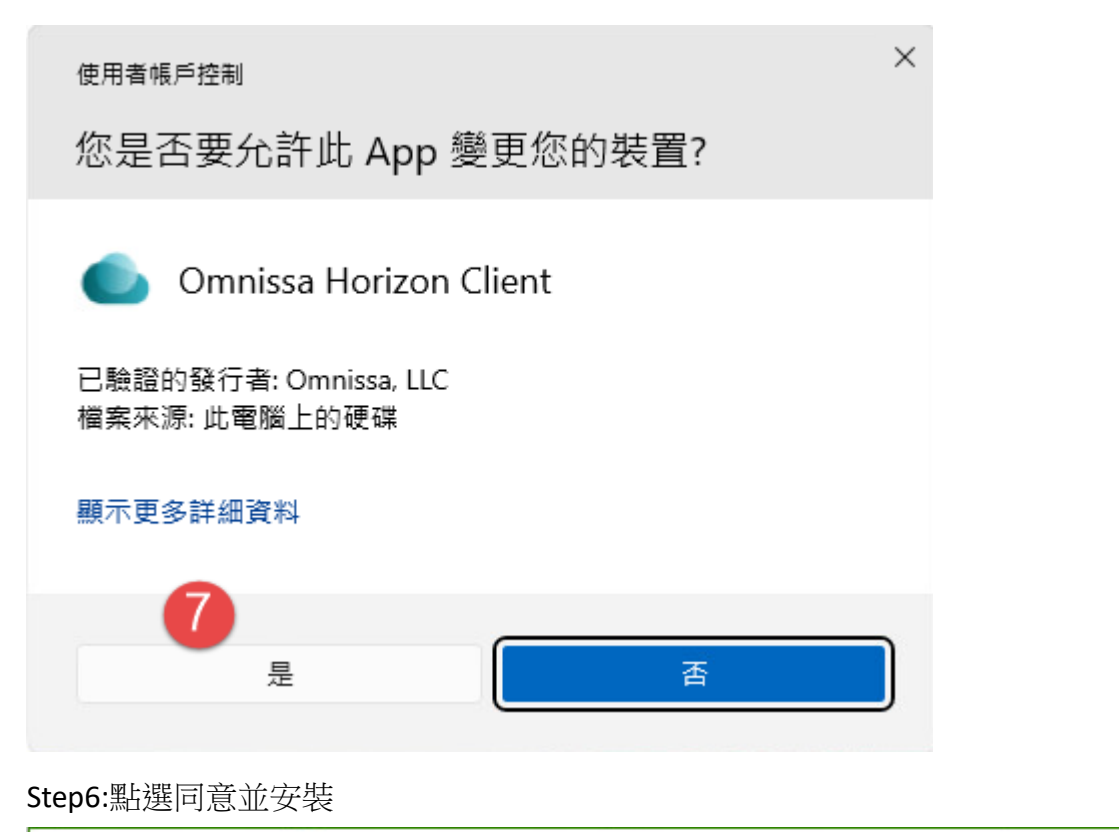

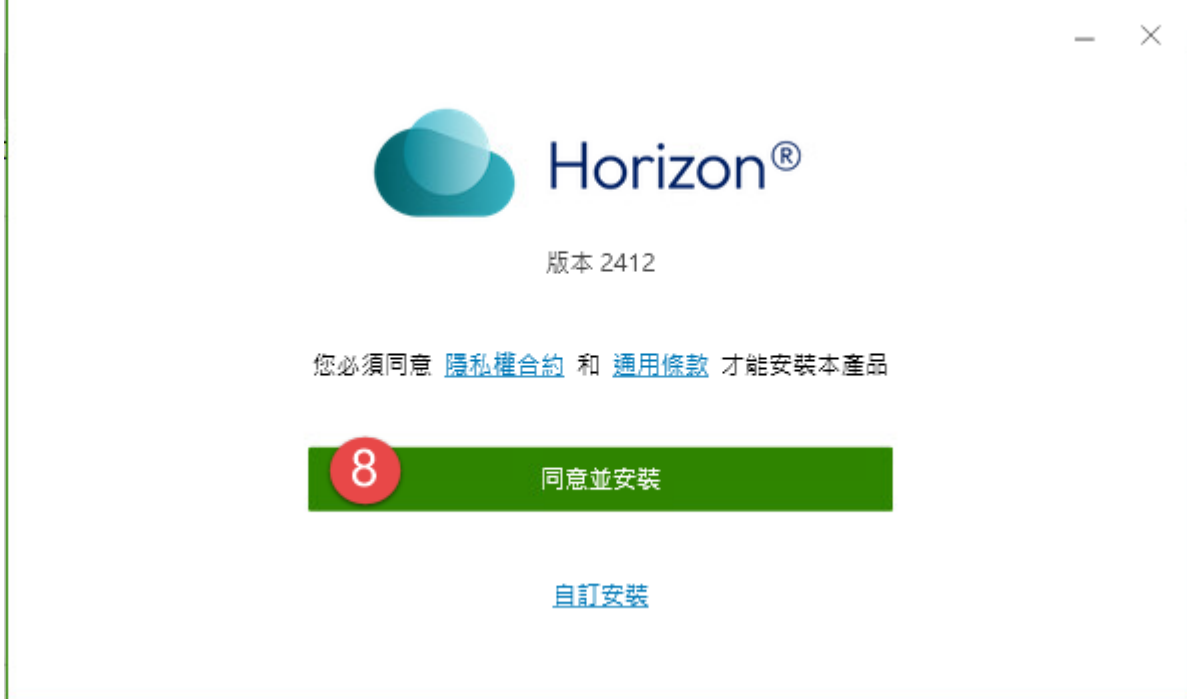

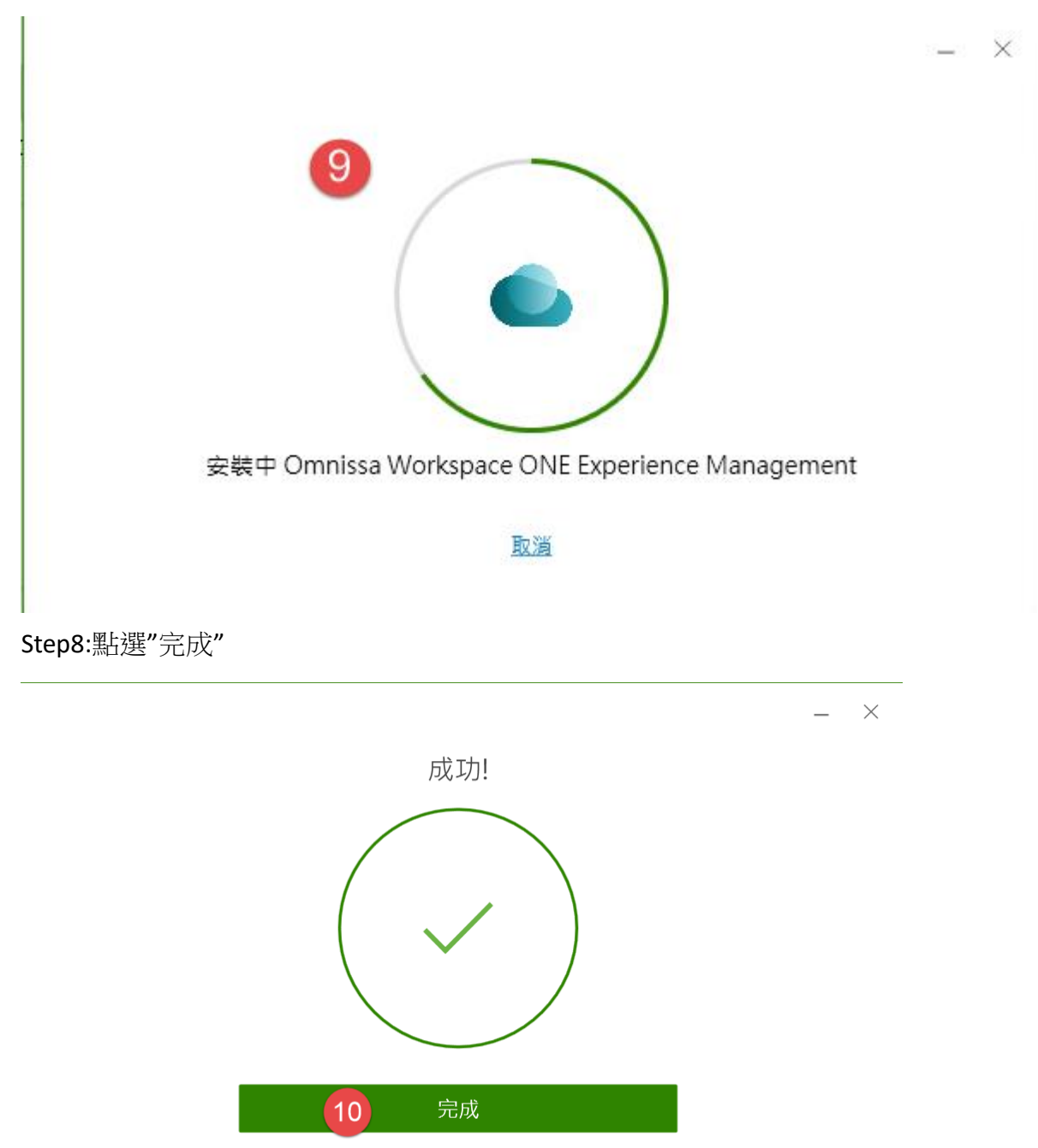

## Step9:請關閉電腦所有檔案及所有程式->點選"立即重新啟動"

| 您必須重新啟動系統,對 Omnissa Horizon<br>Client 所做的組態變更才會生效。 |                |  |
|----------------------------------------------------|----------------|--|
| 11                                                 | 立即重新啟動         |  |
|                                                    | <u> 稍後重新啟動</u> |  |

Step10:請稍待重新開機

| 正在準備 Windows<br>請勿關閉電腦 |
|------------------------|
|                        |
|                        |

Step11:點選" Omnissa Horizon Client"

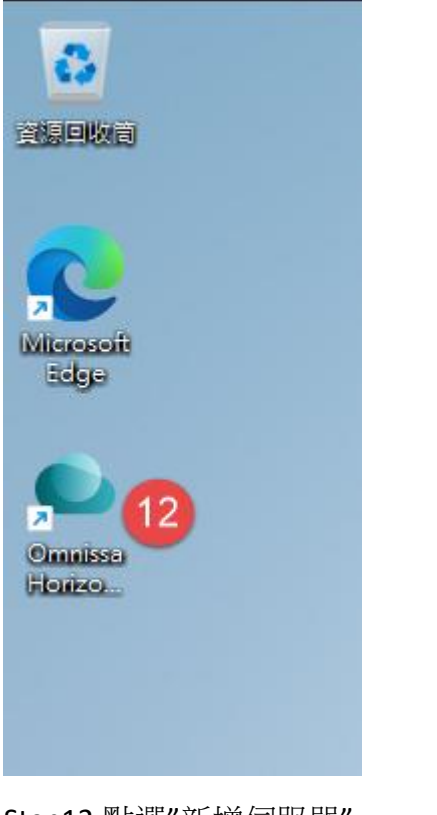

### Step12:點選"新增伺服器"

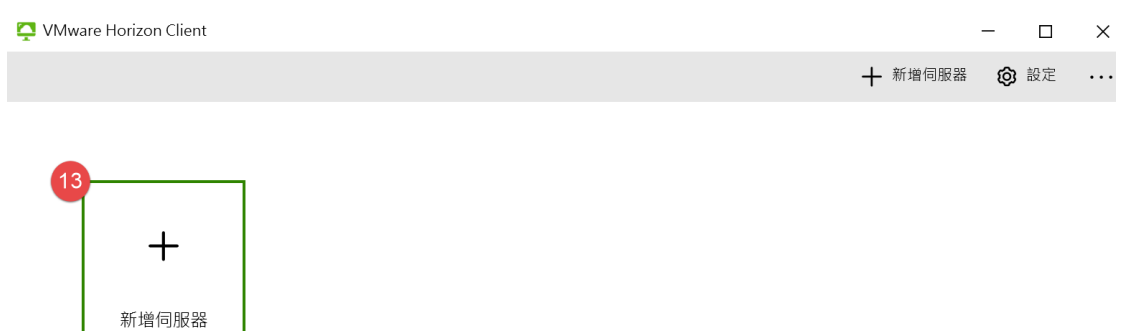

Step13:連線伺服器名稱輸入" hvdi01.hosp.ncku" ->點選"連線" ->點選"繼續"

| hvdi01.hosp.ncku | ×  |
|------------------|----|
|                  |    |
| 取消               | 連線 |
|                  | 1/ |

Step14:輸入帳密->點選"登入"

| 📮 登入      |                            | — |    | ×  |
|-----------|----------------------------|---|----|----|
|           |                            |   |    |    |
| 伺服器:      | 🕞 https://hvdi01.hosp.ncku |   |    |    |
| 使用者名稱(U): | 16                         |   |    |    |
| 密碼(P):    | 17                         |   |    |    |
|           | 取消                         |   | 登入 | 18 |

## Step15:點選"VDI-Employee"

| 🍐 Omnissa Horizon Client |   |                            |
|--------------------------|---|----------------------------|
| 用戶端                      | ≡ | 🔂 https://hvdi01.hosp.ncku |
| △ 全部                     |   | 19                         |
| ☆ 我的最愛                   |   |                            |
| 資料夾                      |   |                            |
| 十 建立                     |   | VDI-Employee               |
|                          |   | ☆ <b>···</b>               |
|                          |   |                            |

## Step16:若有出現磁碟共用選項點選"拒絕"

VMware Horizon Client

| م  | 磁碟機共用                                  |  |
|----|----------------------------------------|--|
| هم | 使用遠端桌面平台和應用程式時是否要共用卸除式儲存裝置及本<br>機檔案?   |  |
|    | 允許存取您的卸除式儲存裝置及本機檔案 💦 C:\Users\Sherlock |  |
|    | 如需更多選擇,請前往 [設定] > [磁碟機共用]              |  |
|    | ✓ 不要再顯示此對話方塊                           |  |
|    | 20                                     |  |
|    | 允許                                     |  |
|    |                                        |  |

### Step17:登入桌面後點選"總院 HIS 系統"

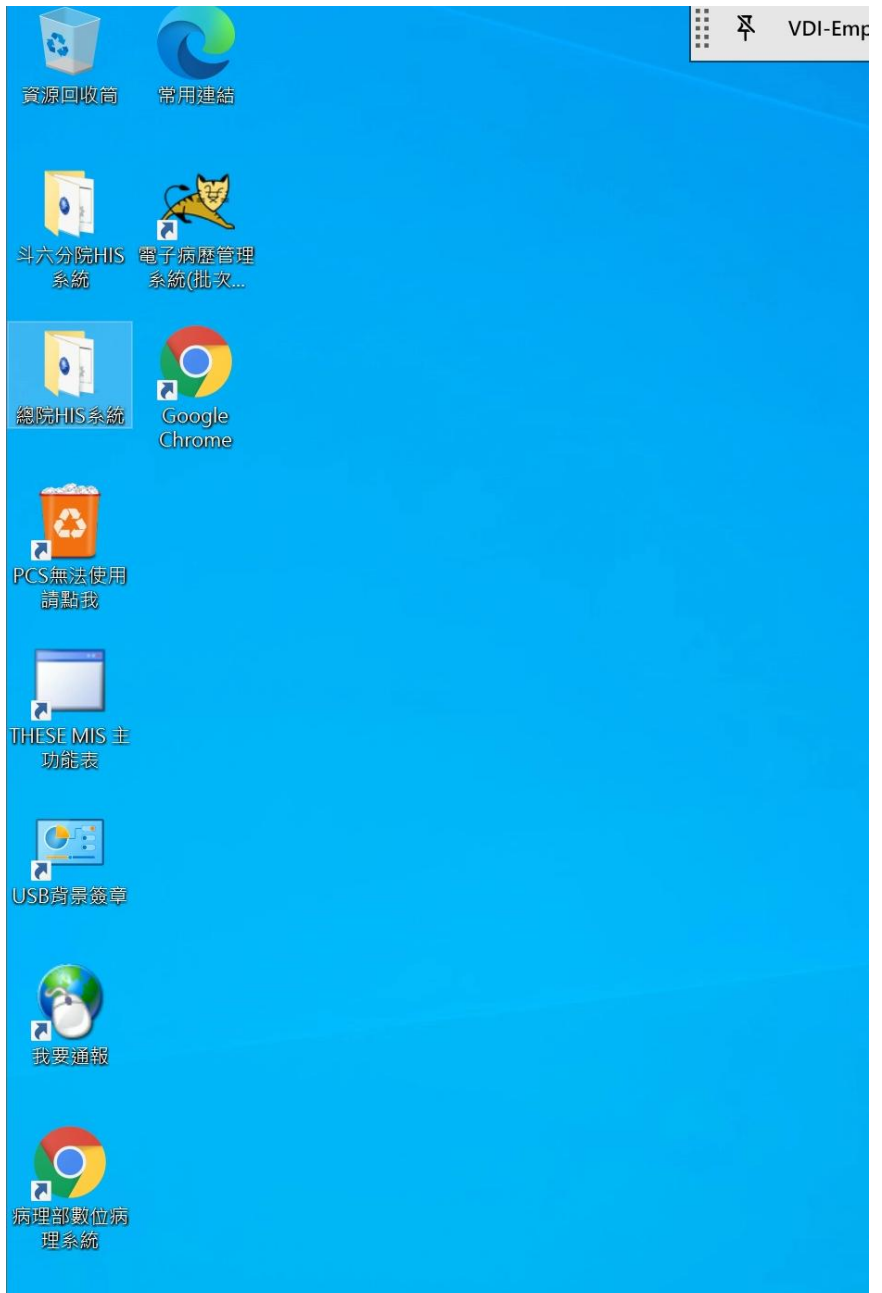

## Step18:操作完畢後點選"..."->登出桌面平台

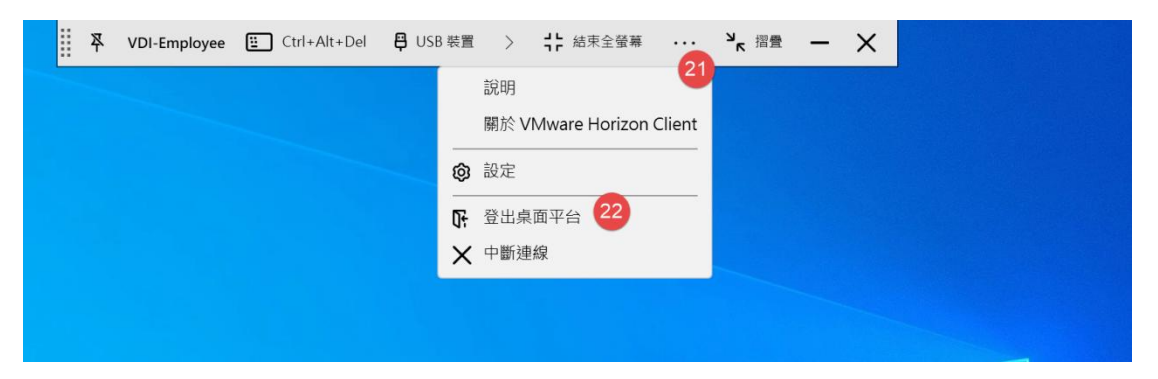

### 2. 「MAC 平台」

Step1:開啟瀏覽器輸入網址: <u>https://hvdi01.hosp.ncku</u> ->點選安裝 Omnissa Horizon Client

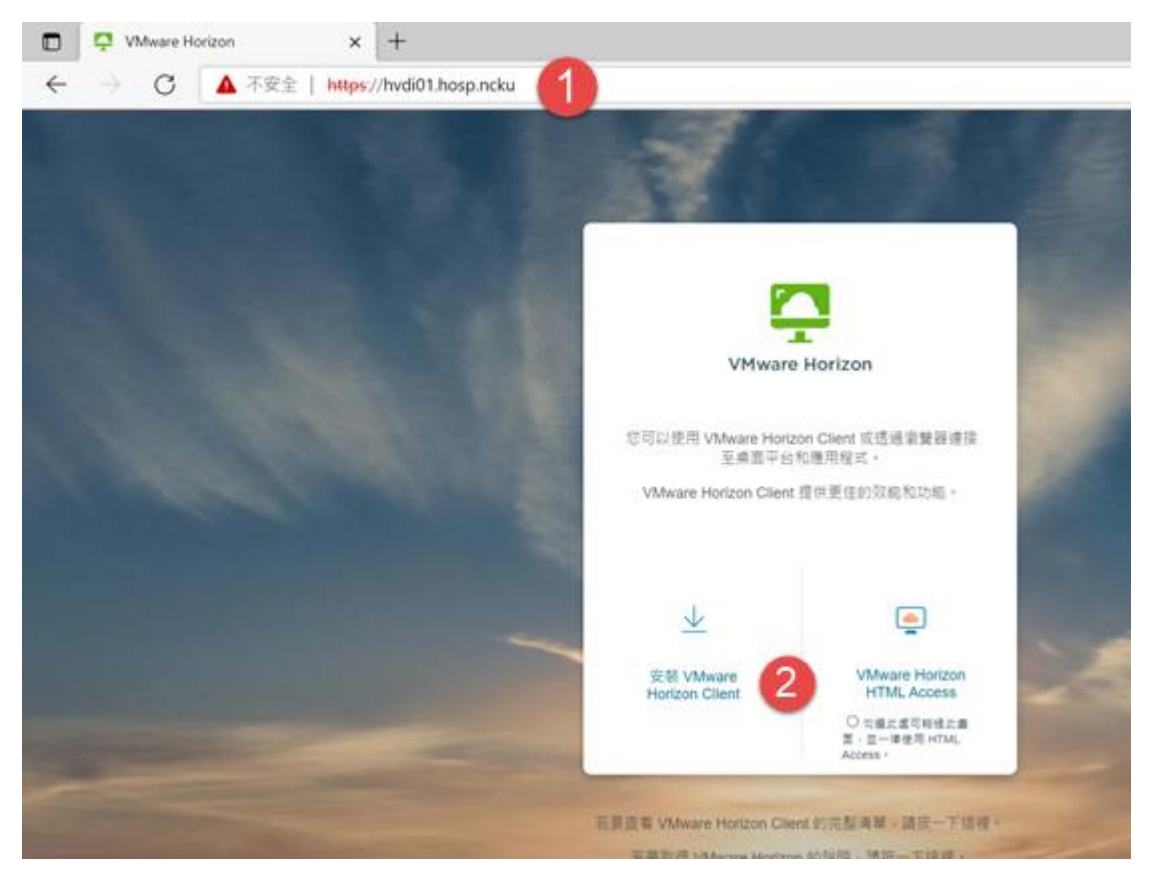

## Step2 依照作業系統類別點下載

| mnissa" customer connect                       | Products and Accounts $\sim$ | Support ~ | Knowledge ~ | Learning - Cloud Services -        | Q                  |
|------------------------------------------------|------------------------------|-----------|-------------|------------------------------------|--------------------|
| Home / Downloads                               |                              |           |             |                                    |                    |
| S                                              | earch All Downloads          |           |             |                                    |                    |
| Products A-Z By Category                       |                              |           |             | ALL PRODUCTS                       |                    |
| Desktop & End-User Computing Products          |                              |           |             |                                    |                    |
| Omnissa Unified Access Gateway Omnissa ThinApp |                              |           |             | View Download Components   Drivers | & Tools<br>& Tools |
| Omnissa Dynamic Environment Manager            |                              |           |             | View Download Components   Drivers | & Tools            |
| Omnissa Horizon<br>Omnissa App Volumes         |                              |           |             | View Download Components   Drivers | & Tools<br>& Tools |
| Omnissa Workspace ONE                          |                              |           |             | View Download Components   Drivers | & Tools            |
| Omnissa Workspace ONE Tunnel                   |                              |           |             | View Download Components   Drivers | & Tools            |
| Omnissa Access                                 |                              |           |             | View Download Components   Drivers | & Tools            |

| Download                                                                            | Omnissa Horizon Clients                                                                                                    |                                                                                                    |                                                                                                    |
|-------------------------------------------------------------------------------------|----------------------------------------------------------------------------------------------------|----------------------------------------------------------------------------------------------------|----------------------------------------------------------------------------------------------------|
| Version:                                                                            | Omnissa Horizon Clients for Windows, Mac, iOS, Linux, Chr<br>to your Omnissa Horizon virtual desktop from your device<br>from any location.<br>Please Note: The latest 2412 client may not work with exis<br>Read More | rome and Android allow you to connect<br>of choice giving you on-the-go access<br>sting Zoom, Cisco, Nuance and Imprivata | Product Resources<br>View My Download History<br>Product Info<br>Documentation<br>Horizon Mobile Client Privacy<br>Horizon Community |
| Product Downloads                                                                   | Drivers & Tools Open Source Custom ISOs OEM Add                                                                                                    | dons                                                                                                    |                                                                                                    |
| Product                                                                             |                                                                                                    | Release Date                                                                                                    |                                                                                                    |
| ✓ Omnissa Horiz                                                                     | on Client for Windows                                                                                                    |                                                                                                    |                                                                                                    |
| Omnissa Horiz                                                                       | on Client for Windows                                                                                                    | 2024-12-23                                                                                                    | GO TO DOWNLOADS                                                                                                    |
| ✓ Omnissa Horiz                                                                     | on Client for macOS                                                                                                    |                                                                                                    |                                                                                                    |
| Omnissa Horiz                                                                       | on Client for macOS                                                                                                    | 2024-12-23                                                                                                    | GO TO DOWNLOADS                                                                                                    |
| Home / Omnissa Hori<br>Download<br>Version<br>Documentation<br>Release Date<br>Type | on Client for macOS Product 2412 Release Notes 2024-12-23 Product Binaries                                                                                                    |                                                                                                    | Product Resources<br>View My Download History<br>Product Info<br>Documentation<br>Horizon Mobile Client Privacy<br>Horizon Community |
| Product Downloads                                                                   | Drivers & Tools Open Source Custom ISOs OEM Addons                                                                                                    |                                                                                                    |                                                                                                    |
| File                                                                                | Information                                                                                                    |                                                                                                    |                                                                                                    |
| Omnissa Horizon Cli<br>File size: 139.87 MB<br>File type: dmg<br>Read More          | nt for macOS                                                                                                    |                                                                                                    | 5 DOWNLOAD NOW                                                                                                    |

Step4 於下載區點選開啟下載的套件

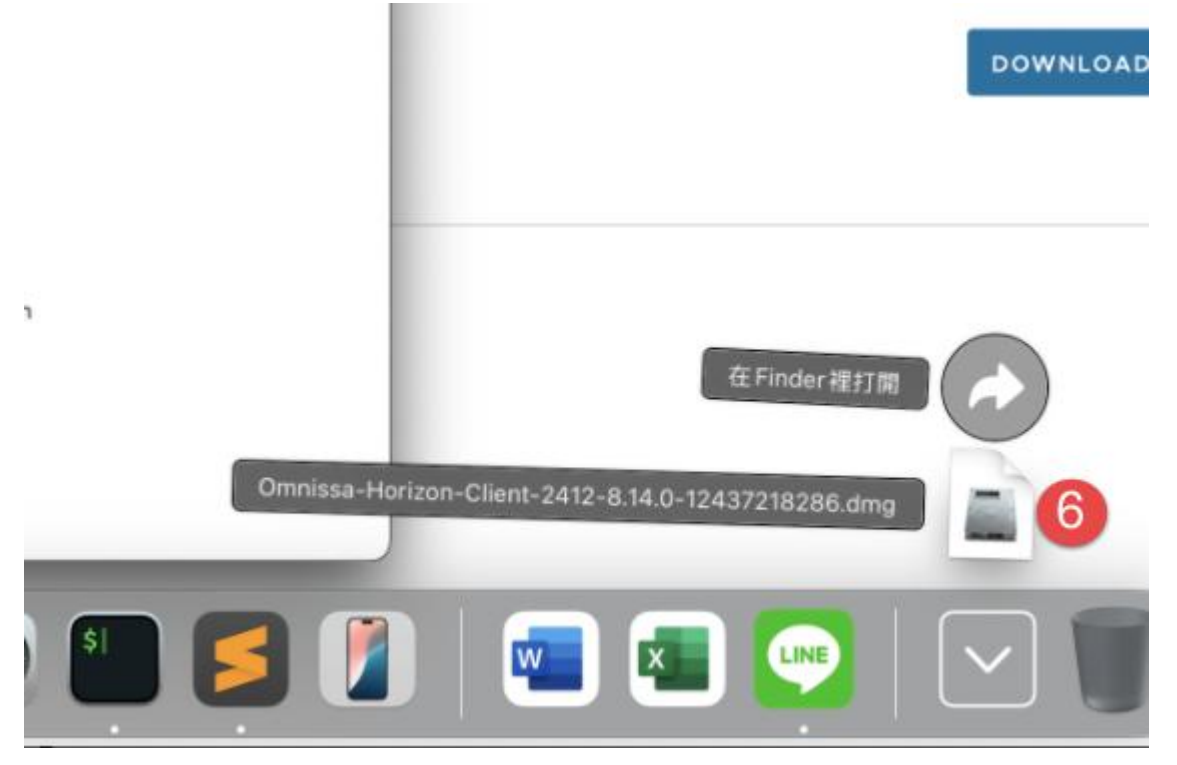

Step5 點選"Omnissa Horizon Client.pkg"

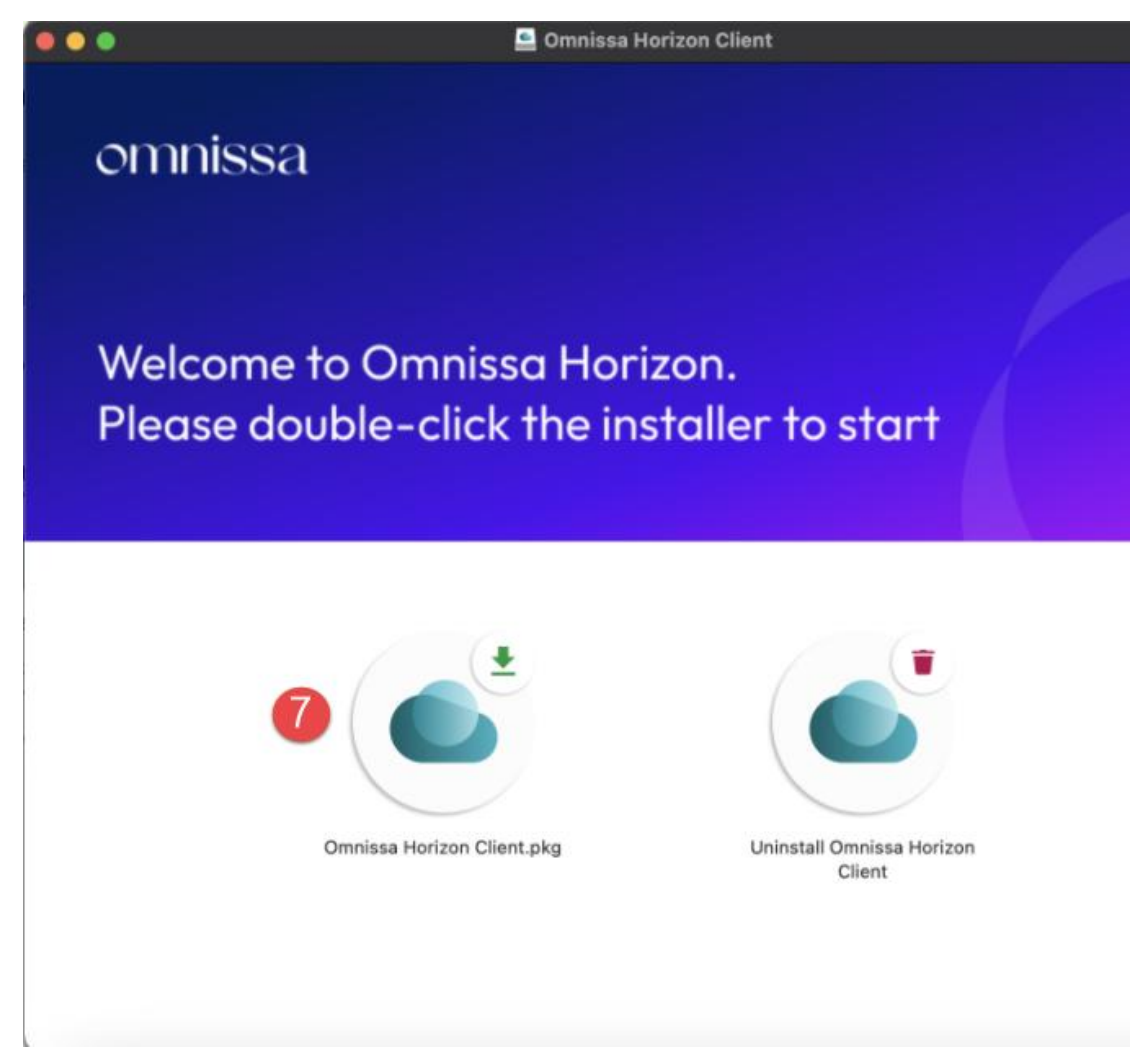

Step6 點選"繼續"

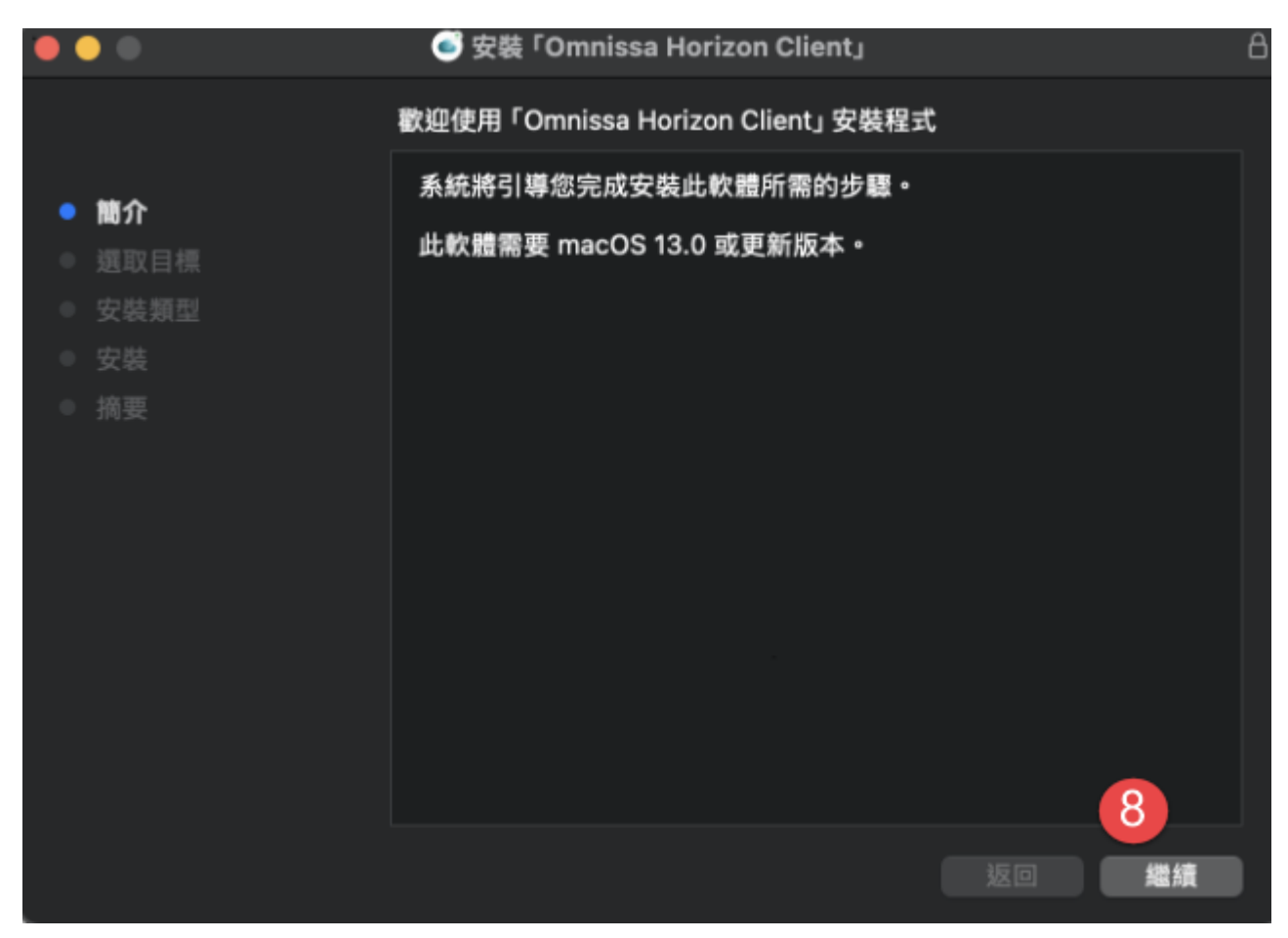

Step7 點選"安裝"->解鎖(請輸入登入這台 MAC 所用的帳號密碼)

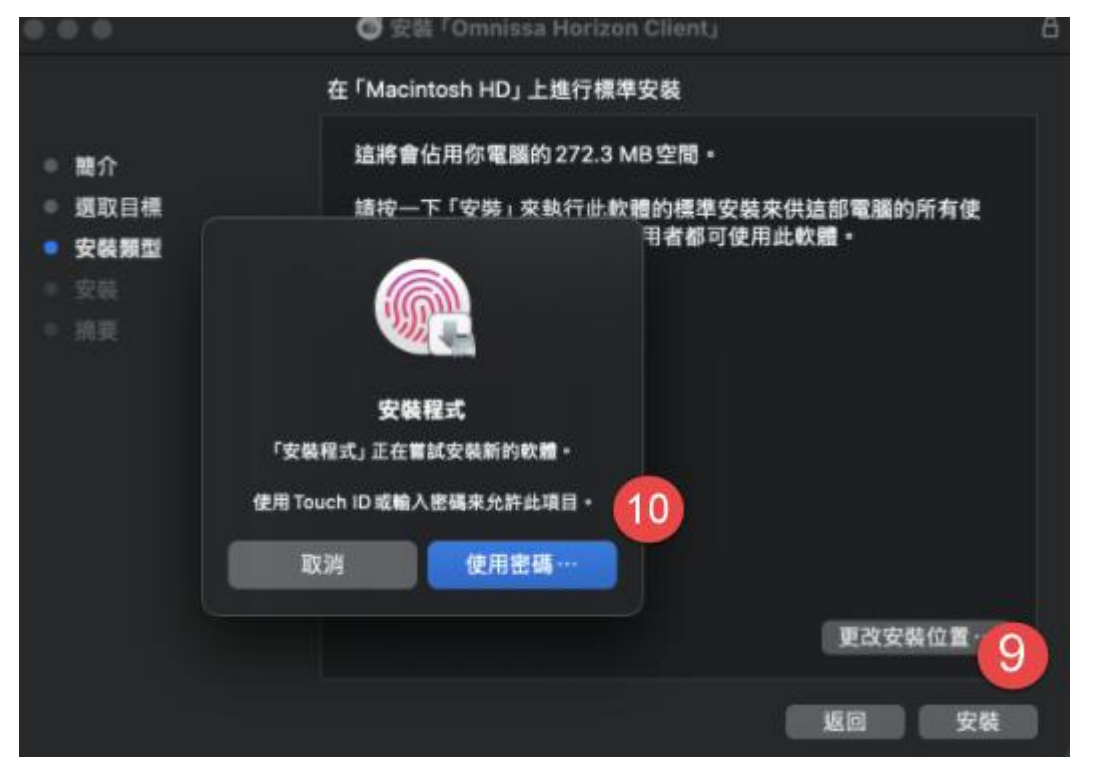

Step8 安裝完成後點選"關閉"即可

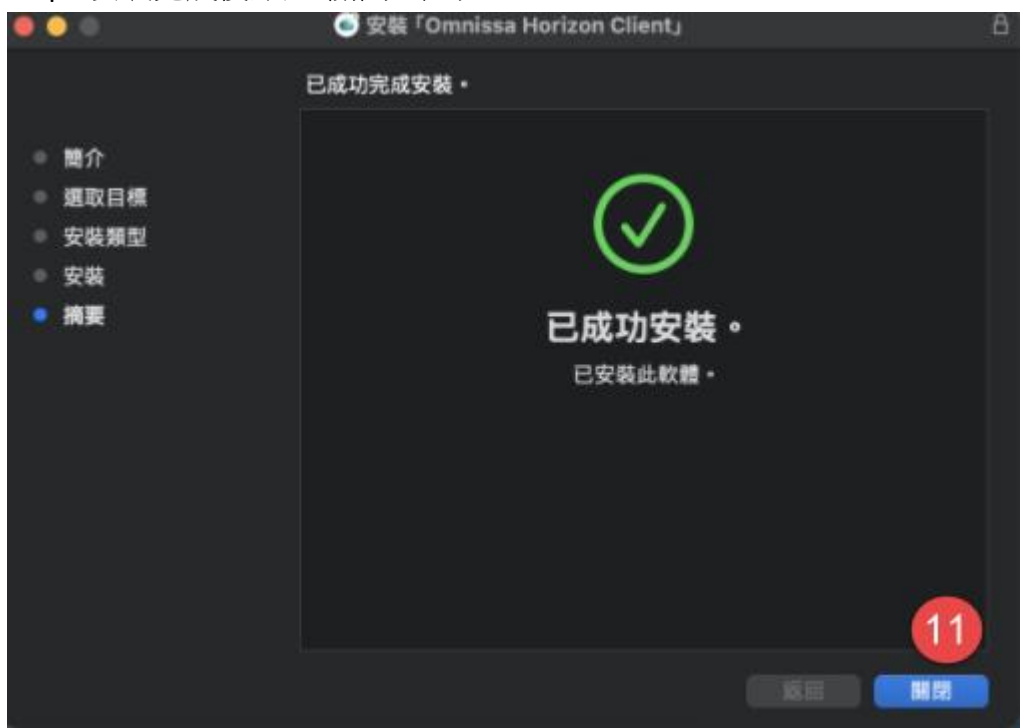

Step9 開啟 Omnissa Horizon Client(初次使用時可能也會跳出 usb 使用警示 請點選繼續)

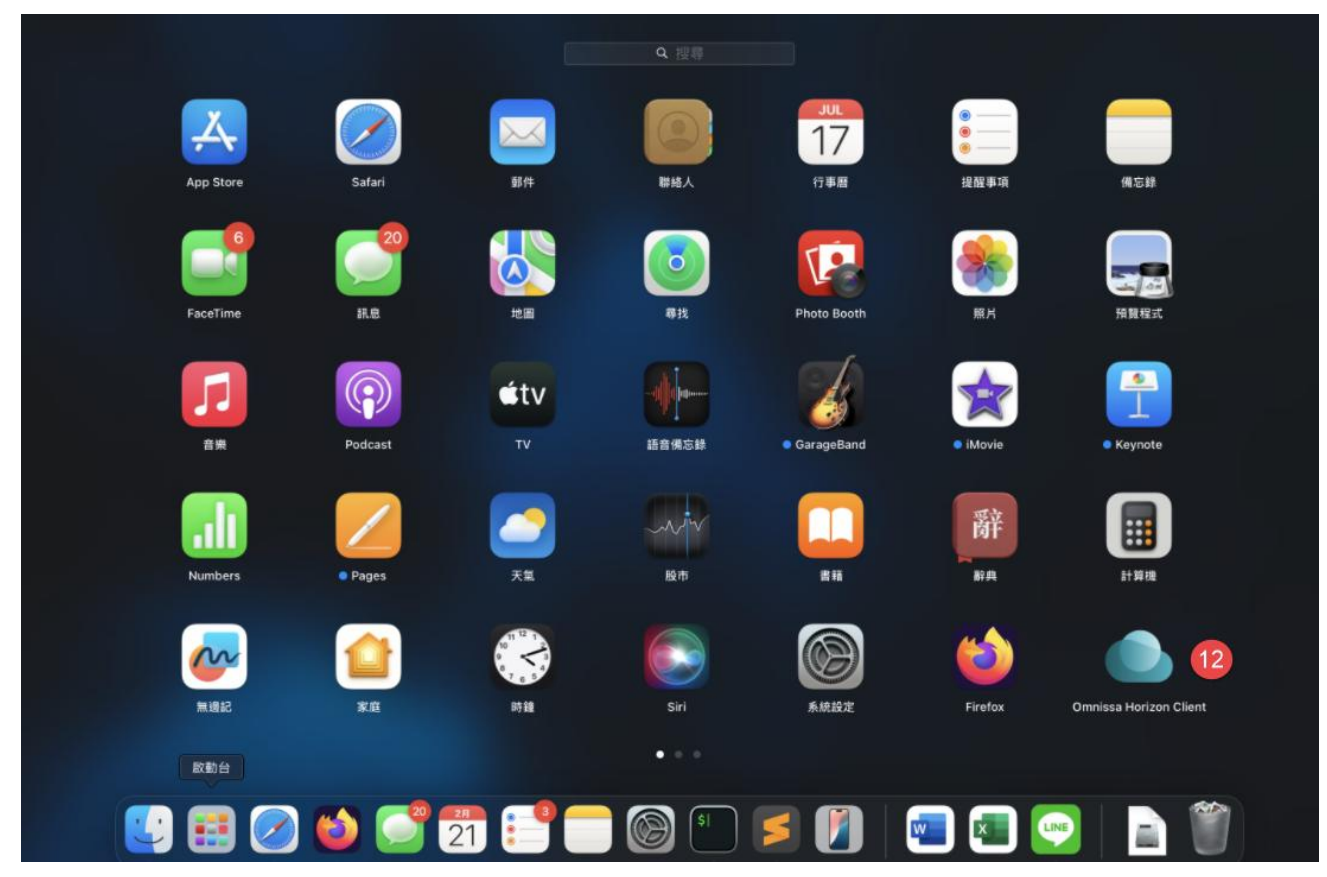

Step10 點選"新增伺服器"-> 請輸入 VDI 登入網址"hvdi01.hosp.ncku" ->點選連線

| + 13                |           |    |         |
|---------------------|-----------|----|---------|
| 新增何職器               |           |    |         |
|                     |           |    |         |
|                     |           |    |         |
| omnissa Horiz       | on Client |    |         |
| lorizon®            |           |    |         |
| 輸入連線伺服器的名稱。         |           |    |         |
| hvdi01.hosp.ncku 14 |           |    |         |
| ✓ 永遠在啟動時連線          |           |    |         |
|                     | 取消        | 連線 |         |
|                     |           |    | <b></b> |

Step12 不受信任的伺服器連線->點選"繼續"

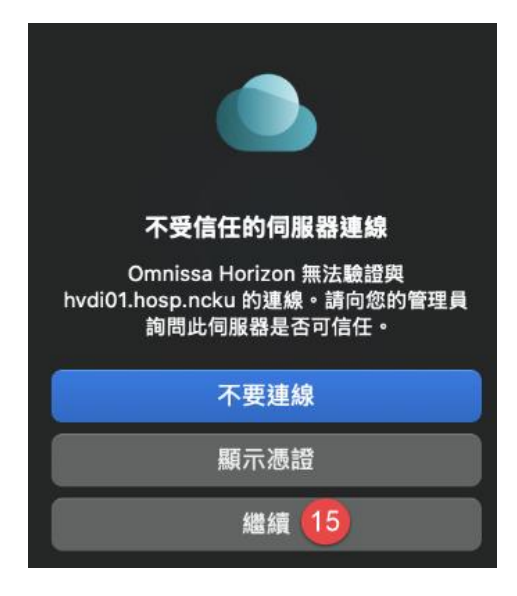

Step13 輸入帳密->點選"登入"

|         | 登入                       |
|---------|--------------------------|
| Brizon® |                          |
| 伺服器:    | https://hvdi01.hosp.ncku |
| 使用者名稱:  | 16                       |
| 密碼:     | 17                       |
|         | 18                       |
|         | 取消登入                     |

備註: 1.若是出現是否允許存取 Apple Music,請點選"允許"

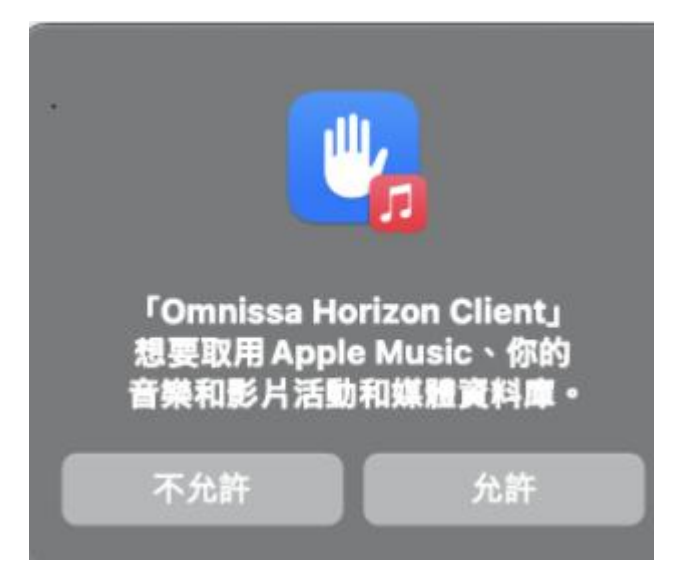

2.若是出現無法存取"可存取性"和"輸入監控",或者鍵盤滑鼠無法於 VDI 環境正常使用可先確認相關設定是否正確

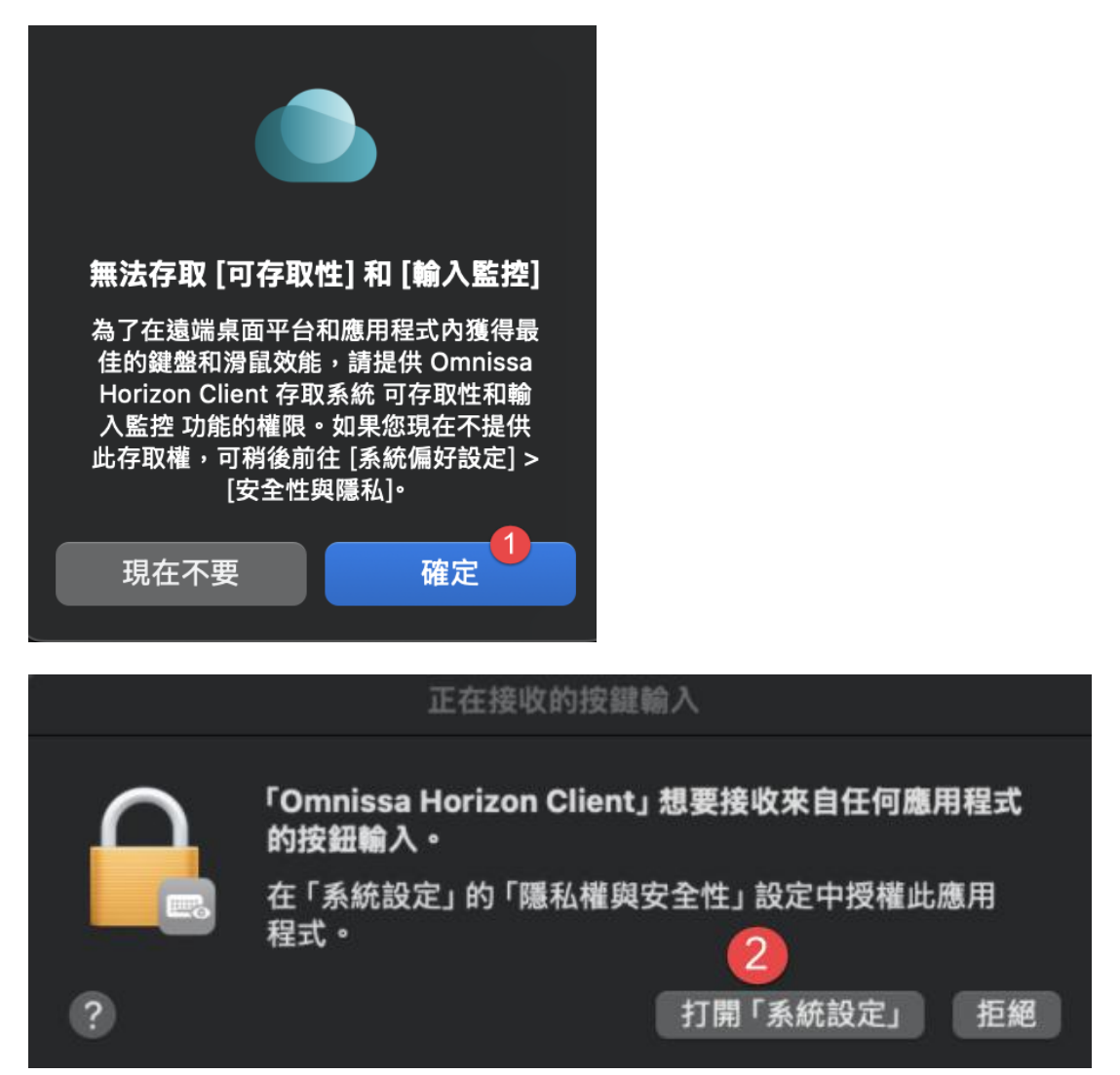

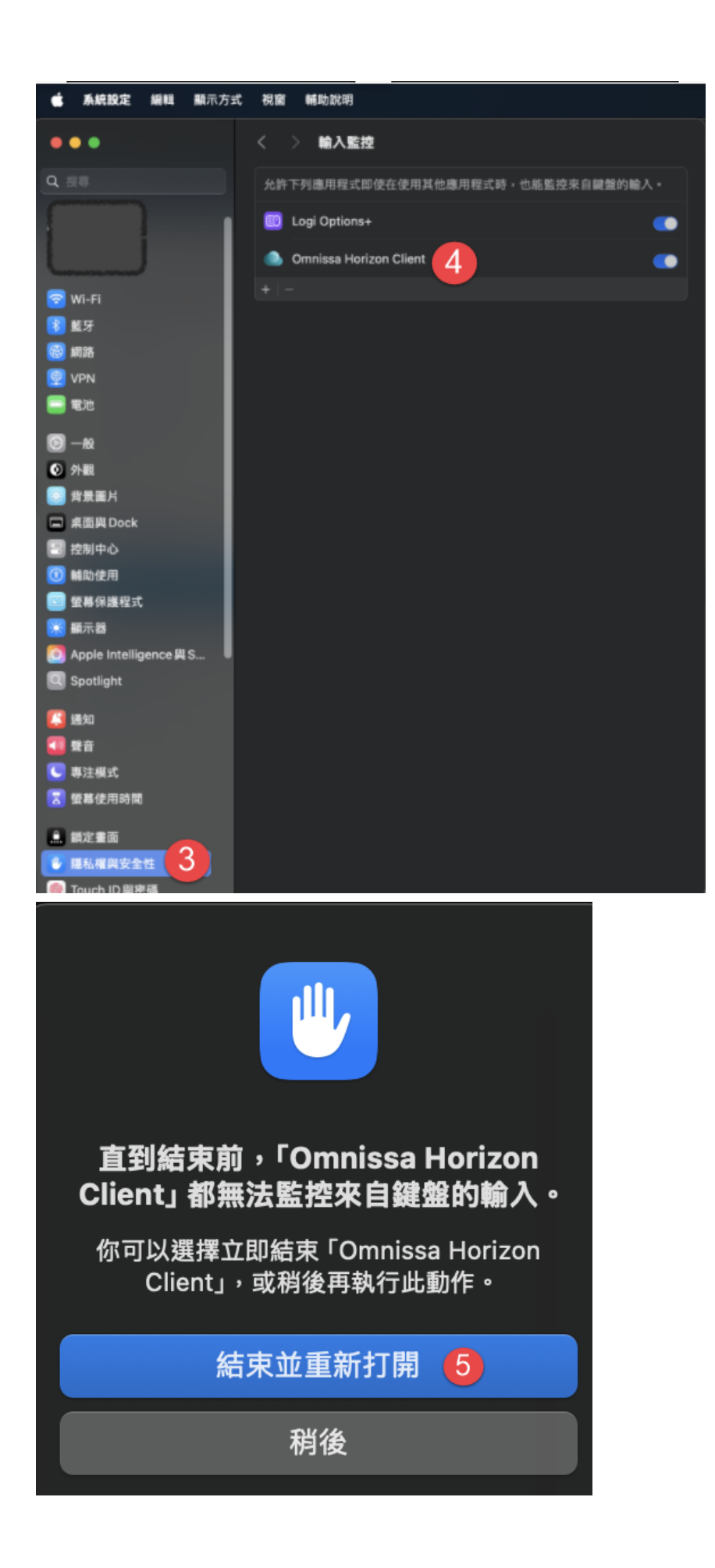

## 3. 「IOS 平台」

Step1 點選 app store->搜尋欄位輸入" Omnissa horizon client"

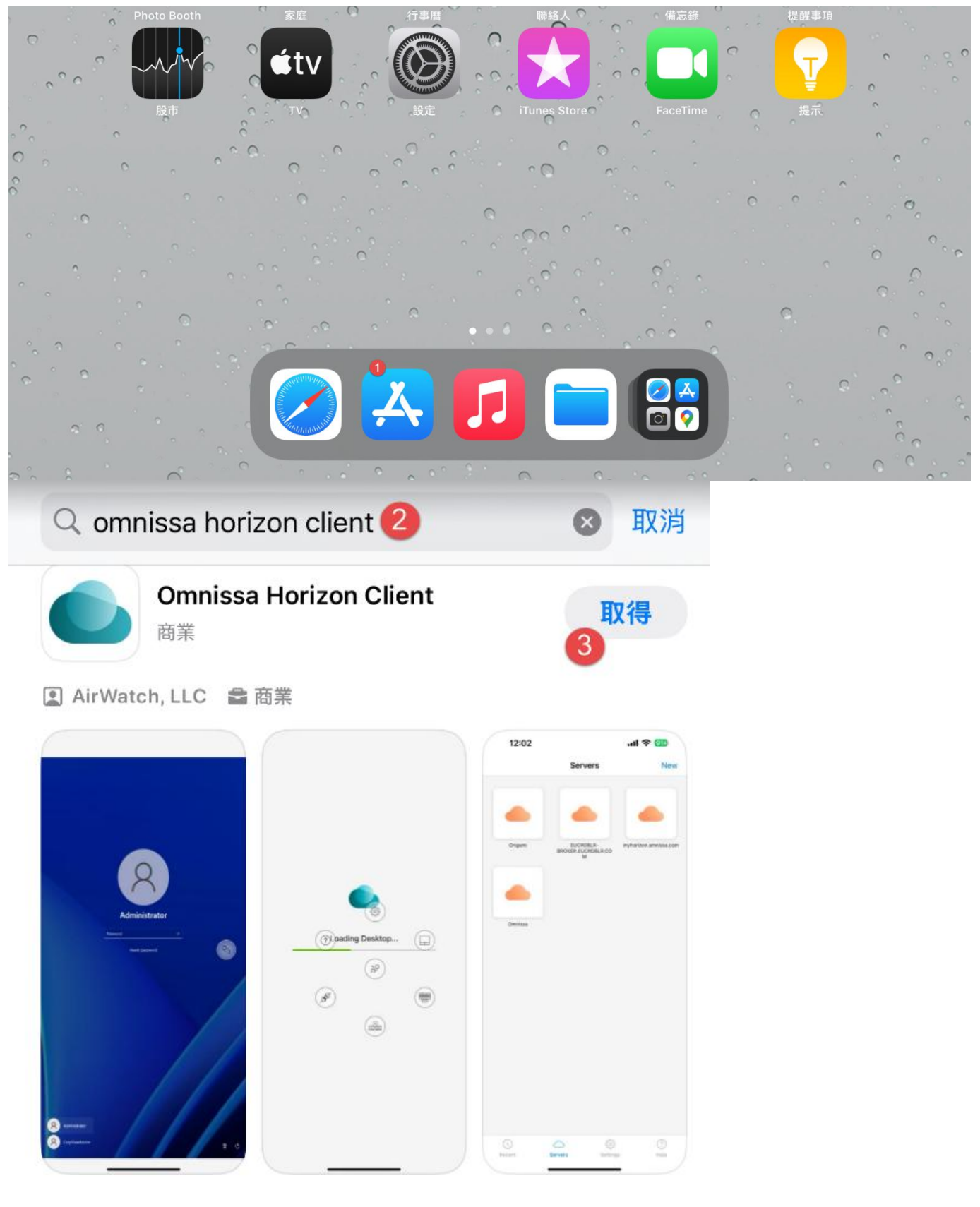

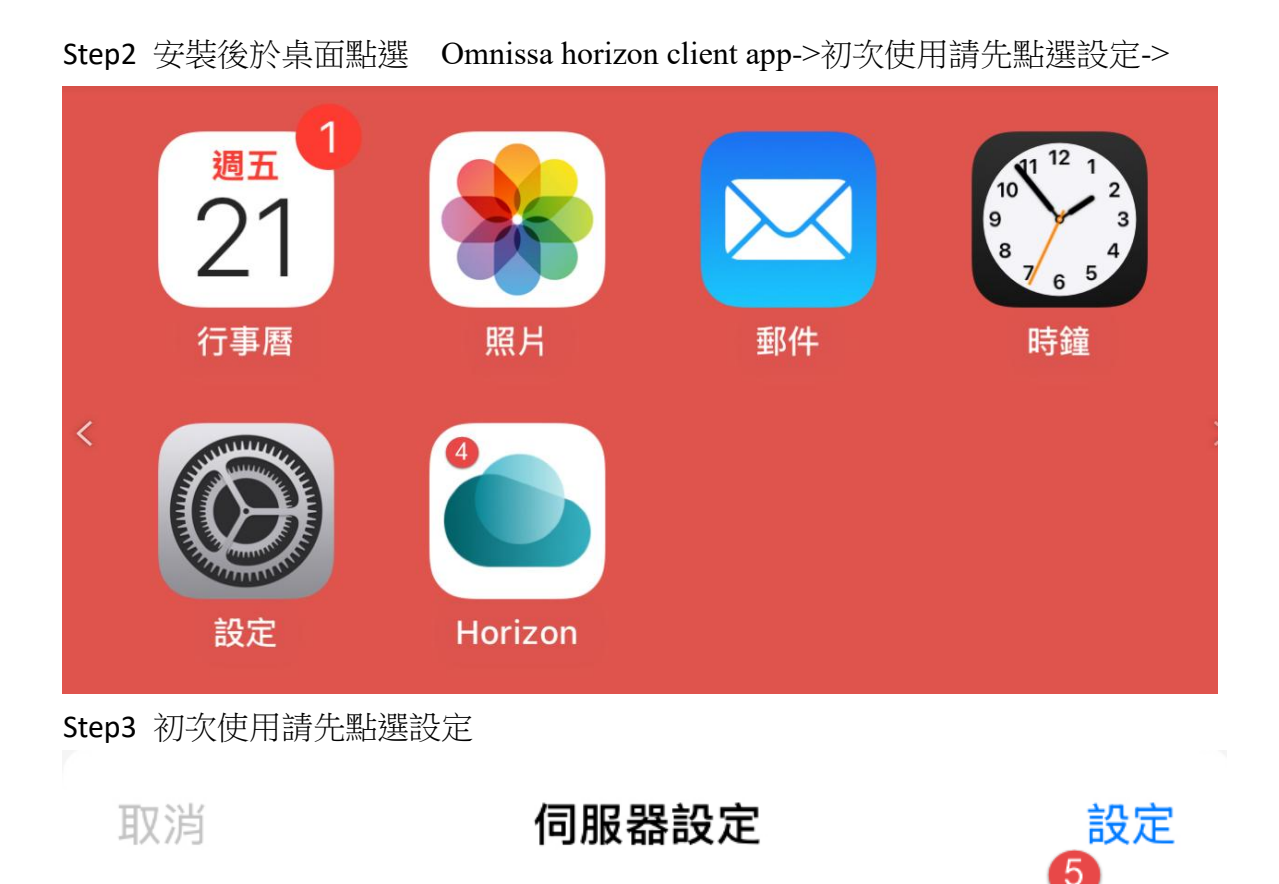

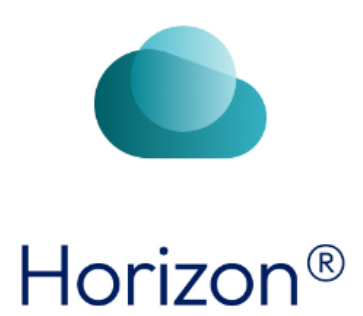

## Step4 點選"憑證驗證模式" -> 點選 "不要驗證伺服器身分識別憑證"

| 記錄收集         | 關閉 >                |
|--------------|---------------------|
| 當機報告         | 開啟 >                |
| 檔案共用         | 開啟 >                |
| 連線設定         |                     |
| 憑證驗證模式 6     | 在連線至未受信任的伺服器前提出警告 > |
| 進階 SSL 選項    | >                   |
| VMware Blast | >                   |
| 行動數據警告       | 開啟 >                |
| 衍生認證         | 關閉 >                |
|              | א געוי נדרו         |
| 檔案共用         | 開啟 >                |

#### 連線設定

| 憑證驗證模式       | 7 不要驗證伺服器身分識別憑證 > |
|--------------|-------------------|
| 進階 SSL 選項    | >                 |
| VMware Blast | >                 |
| 行動數據警告       | 開啟 >              |
| 衍生認證         | 關閉 >              |

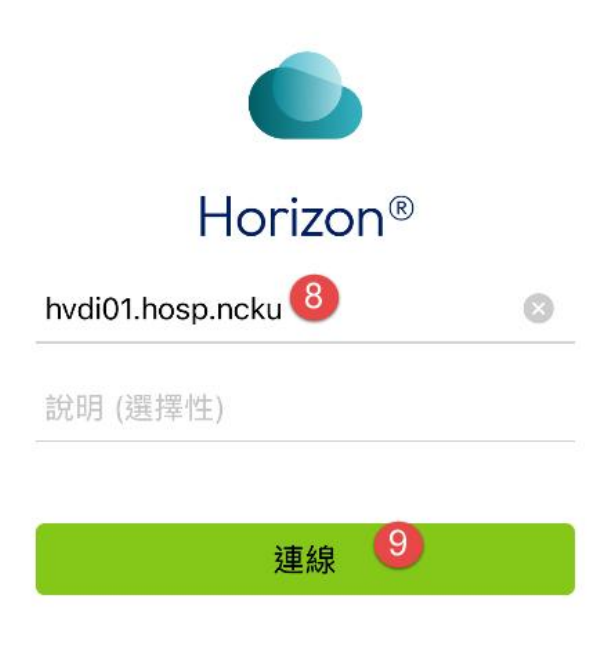

Step3 輸入 VDI 登入帳密

## Step4 點選"hvdi01.hosp.ncku"

|                      | 伺服器 | 新增 |
|----------------------|-----|----|
| bydi01 bosp pcku     |     |    |
| Invalo I. Hosp. Hoku |     |    |

## 4. 「Android 平台」

Step1 點選 play 商店->搜尋欄位輸入" Omnissa horizon cleint"->點選" Omnissa horizon cleint"-> 點選"安裝"

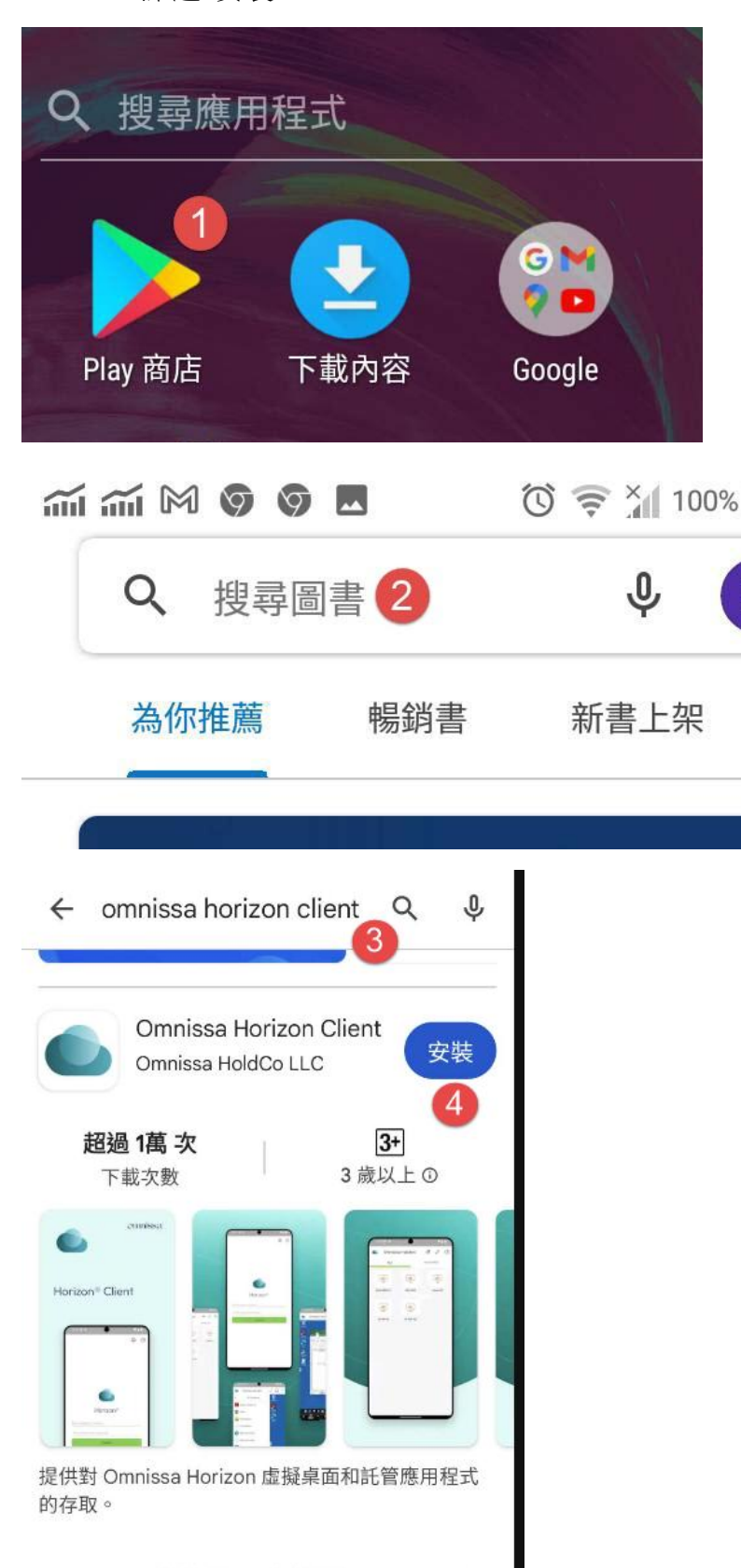

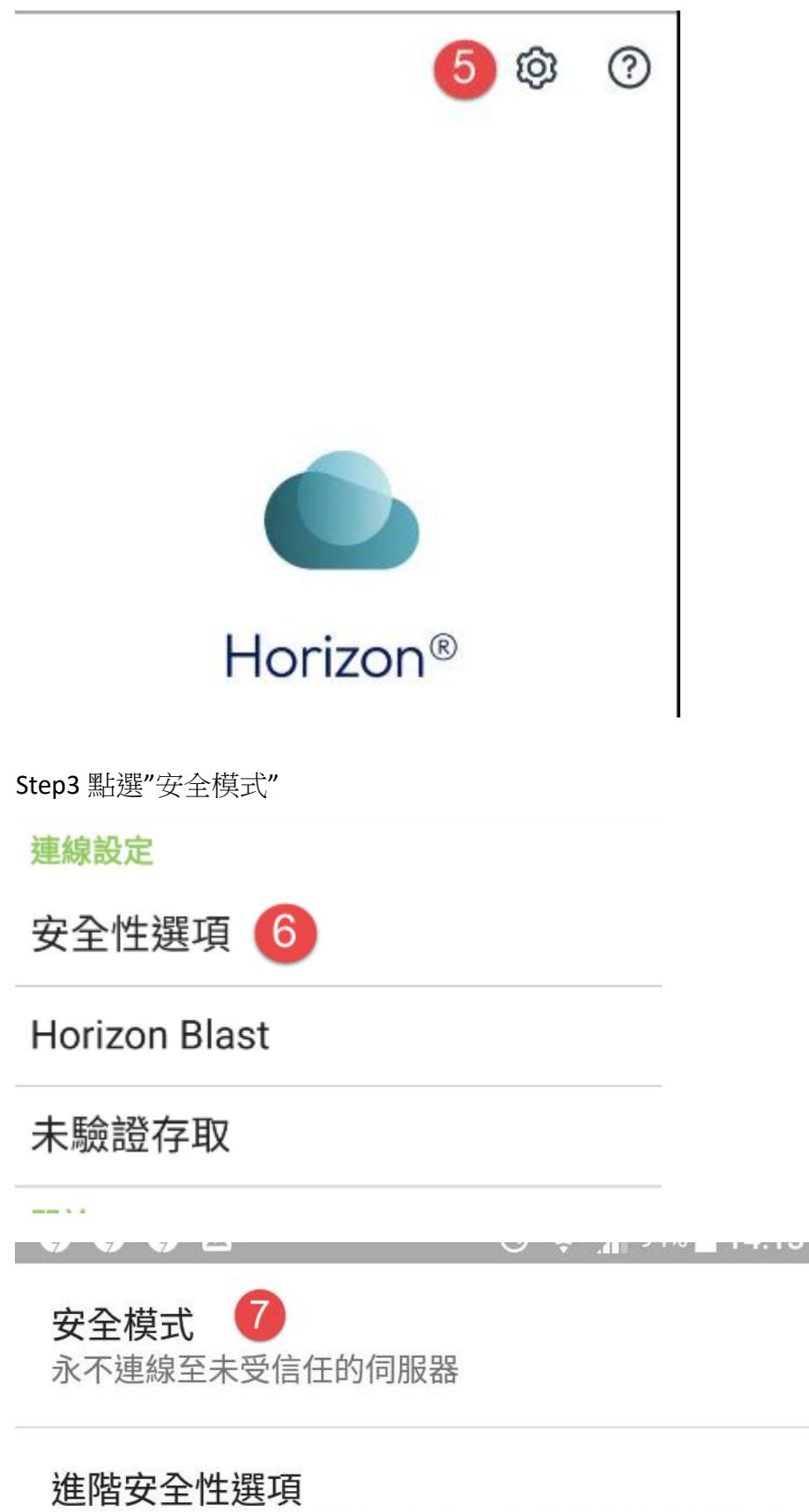

用於設定 SSL 通訊協定、加密、撤銷狀態和共同準則 模式的進階選項 Step4 點選"不要驗證伺服器身分識別"

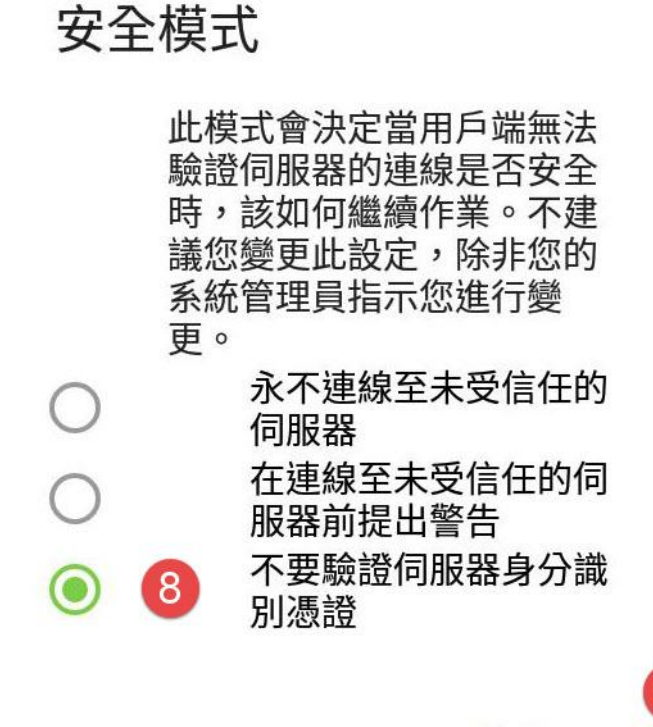

Step5 連線伺服名稱輸入"hvdi01.hosp.ncku"->點選"連線"

取消

確定

|            | Horizon®   |
|------------|------------|
| hvdi01.hos | sp.ncku 10 |
| 伺服器說明      | 引(選擇性)     |
|            |            |

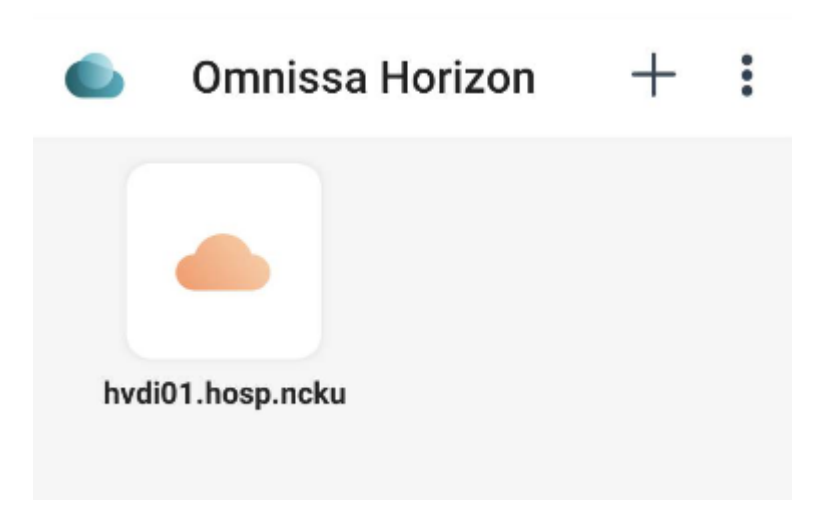